# 第三屆運動彩券 線上通路會員投注手冊

### V5.0-20250613

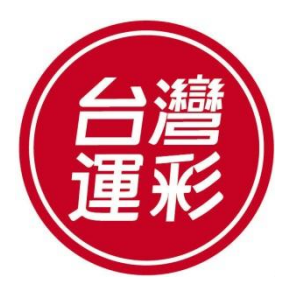

TAIWAN SPORTS LOTTERY

目錄

| 一、如何啟用會員專戶   | 03 |
|--------------|----|
| 二、如何入金       | 05 |
| 三、如何辦理約定出金帳戶 | 07 |
| 四、如何投注       | 08 |
| 五、投注頁面導覽     | 14 |
| 六、個人帳戶管理     | 21 |
| 七、行動版網站導覽    | 28 |

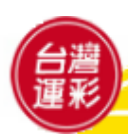

### 一、如何啟用會員專戶(1)

### 經審核通過者,本公司將以電子郵件寄送會員啟動連結信至約定之電子信 箱,點選啟用連結開通會員專戶,內容如下:

台灣運彩線上通路投注會員 您好! 感謝您申請成為會員,請點選以下連結設定您的登入密碼: https://activation.sportslottery.com.tw/online-membership-activation/?code=#1 重要事項說明: 1.會員代碼:在信件主旨處,請妥善保存您的會員代碼和您設定的密碼,以便登入台灣運彩網站時使用。 2.入金:您的專屬入金帳戶為 95999 加上您的會員代碼9碼,共有14碼,中國信託銀行代碼為 822,入金後即可 投注。(例如:822-95999+會員代碼) 3.出金:會員出金前,須先設定出金帳戶,請提供以下兩項資料,以電子郵件(Email)方式傳送到台灣運彩客服 信箱 <u>service@sportslottery.com.tw</u>,收件後約7個工作日完成,屆時可至「錢包-出金」中查詢。 (1)「個人金融機構新台幣帳戶存摺影本」:須顯示會員本人之完整戶名及金融機構名稱。若非屬中國信託商業銀 行(金流受委託機構),會員須自行負擔跨行手續費新台幣14元。 (2)在空白處留下「本人親筆簽名字樣」,並標示「身分證統一編號」。

台灣運動彩券股份有限公司會透過您申請線上通路會員時所提供及其後更新的個人資料,隨時將本公司之產品宣傳、行銷推廣、贈獎活動等訊息提供給您,如果您不願意收到此類資訊或參與贈獎活動,可以隨時致電客服專線 02-27910988,表示拒絕接受本公司之行銷。

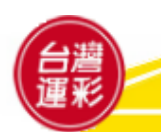

# 一、如何啟用會員專戶(2)

2 | 啟用會員資格前需設定密碼 · 設定完即啟用成功

|                                                                                                    | 線上會員啟用                                                                                                    |                                                                                                 |
|----------------------------------------------------------------------------------------------------|----------------------------------------------------------------------------------------------------|-------------------------------------------------------------------------------------------------|
|                                                                                                    | 會員代碼                                                                                                    | 會員姓名 會員姓名                                                                                       |
|                                                                                                    | · · · · · · · · · · · · · · · · · · ·                                                                                                    | ·····································                                                           |
|                                                                                                    | <ul> <li>輸入您的密碼</li> <li>●</li> <li>■</li> <li>■</li></ul> | 輸入您的密碼                                                                                          |
| ( 一) / / / / / / / / / / / / / / / / / /                                                                                                    | 手機簡訊驗證碼                                                                                                    |                                                                                                 |
|                                                                                                    | 輸入您的驗證碼                                                                                                    | 獲取驗證碼                                                                                           |
| 請依以下步驟啟用您的會員資格:<br>1.設定密碼(密碼設定規則:密碼必須至少為 8~15個字元,<br>其中至少包含1個小寫字母、1個大寫字母、1個數字和1<br>個符號)。<br>2.按下「灌取驗證碼,按鈕,在手機上接收後,於「手機簡                                                                                                   | 會員往來約定條款(含「運動彩表<br>務使用條款」)<br>會員往來約定條款<br>申請人(以下簡稱會員)向台灣<br>貴公司)申請成為第三屆運動彩<br>員,於運動彩券線上通路投注範<br>事項及有關法令規定辦理<br>我已仔細閱讀以上「個人資料運用<br>該等條款                                                                                                    | 等投注規範」與「線上通路投注服<br>重動彩券股份有限公司(以下簡稱<br>券(以下簡稱運動彩券)線上通路會<br>圍內,會員同意遵守下列各項約定<br>告知聲明」所有內容,茲同意並願意遵守 |
| <ol> <li>2. 设下 漫歌歌曲调了这些,正子谈上读收设,亦 子谈简<br/>訊驗證碼」框中輸入驗證碼。</li> <li>3. 詳讀「個人資料運用告知聲明」及「會員往來約定條款」<br/>並打勾同意。</li> <li>4. 稍後開通並確定可登入後,即可入金並開始投注。</li> <li>5. 請牢記您的「會員代碼」。</li> <li>6. 您的入金帳號為95999加上比會員代碼:銀行代碼為822。</li> </ol> | 台灣運彩蒐集、處理及利用個人資<br>以官網正式公告為準<br>(https://m.sportslottery.com.tw<br>台灣運動彩券股份有限公司(以下<br>(以下簡稱個資法)第八條第一項<br>会端詳問:                                                                                                    | 戰告知書 * 以下條款若有異動,<br>//zh/web/guest/641)<br>簡稱台灣運彩)依據個人資料保護法<br>見規定,向台端告知下列事項,請                  |
|                                                                                                    | <ul> <li>」 आण्म (20)</li> <li>一、台灣運彩蒐集台端個人資料之</li> </ul>                                                                                                    | Z特定目的、個人資料類別及個人                                                                                 |
|                                                                                                    | 我已仔細閱讀以上「會員往來約定<br>條款                                                                                                    | 條款」所有內容,茲同意並願意遵守該等<br>                                                                          |
|                                                                                                    | お在当                                                                                                    | の作ら                                                                                             |

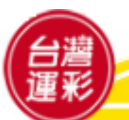

### 二、如何入金(1)

會員投注前應將投注款項預先入金,會員專戶應維持充足金額,以利投注。

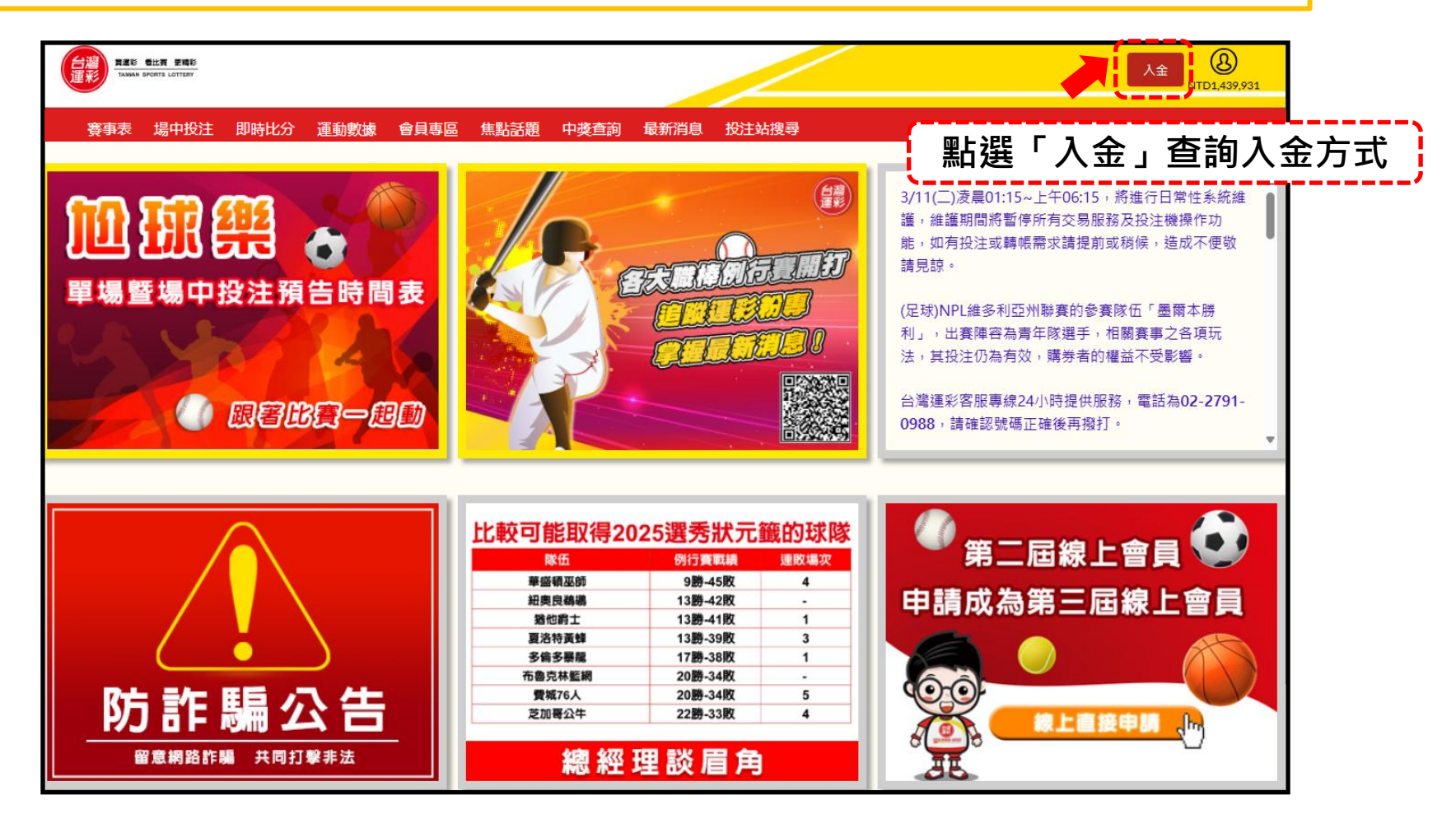

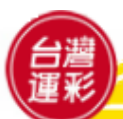

# 二、如何入金(2)

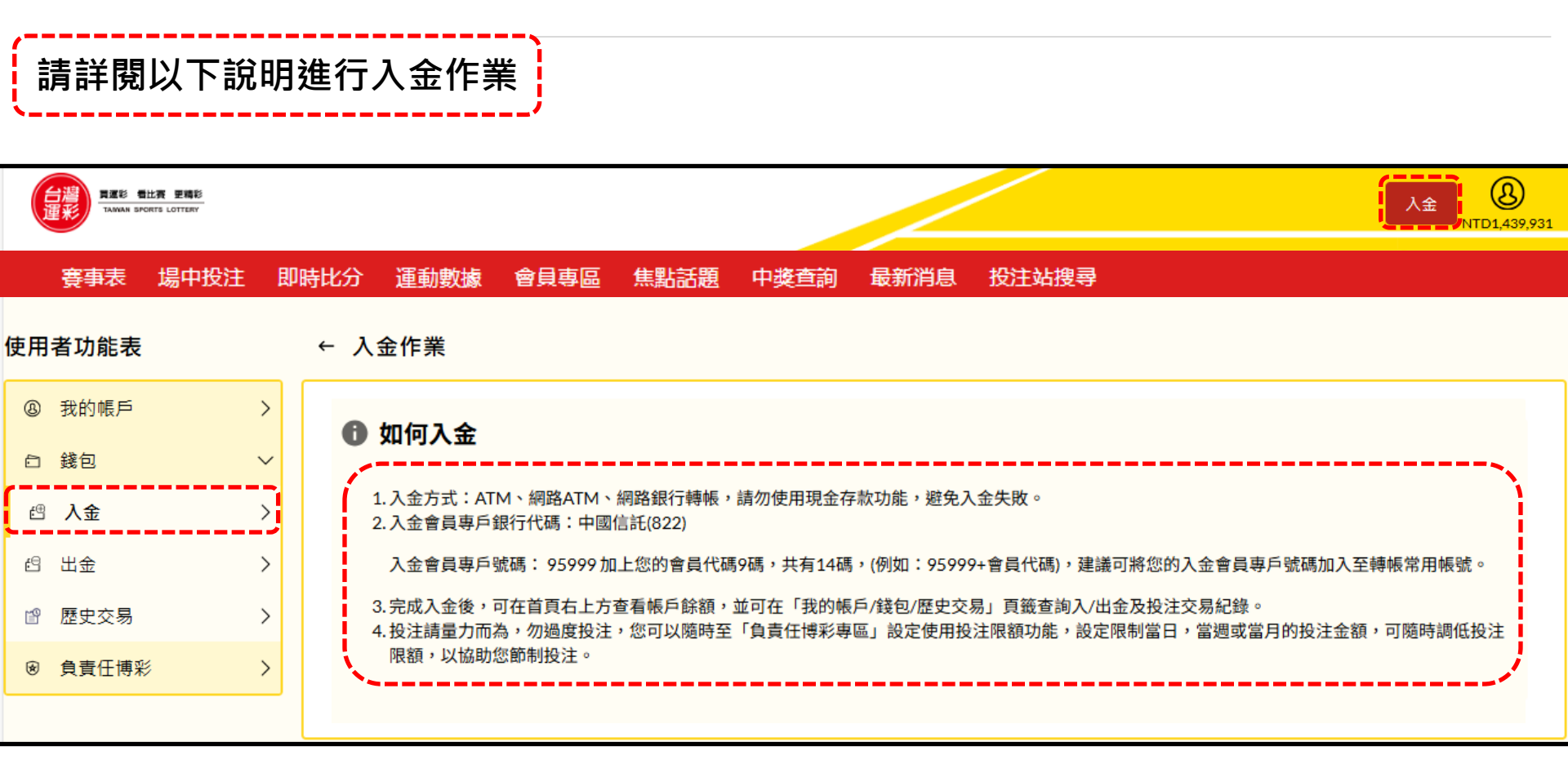

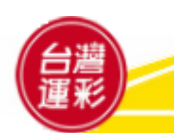

### 三、如何辦理約定出金帳戶

會員出金前須先辦理約定出金帳戶,請提供以下兩項資料,以電子郵件(Email)方式傳送到台灣運彩客服信箱 service@sportslottery.com.tw,收件後約7個工作日完成,屆時可至「錢包-出金」中查詢。 (1)「個人金融機構新台幣帳戶存摺複本」:須顯示會員本人之完整戶名及金融機構名稱。若非屬中國信託商業銀行(金流受委託機構),會員須自行負擔跨行手續費新台幣14元。(複本可為影本、影像、傳真、照片、檔案等) (2)在空白處留下「本人親筆簽名字樣」,並標示「身分證統一編號」。

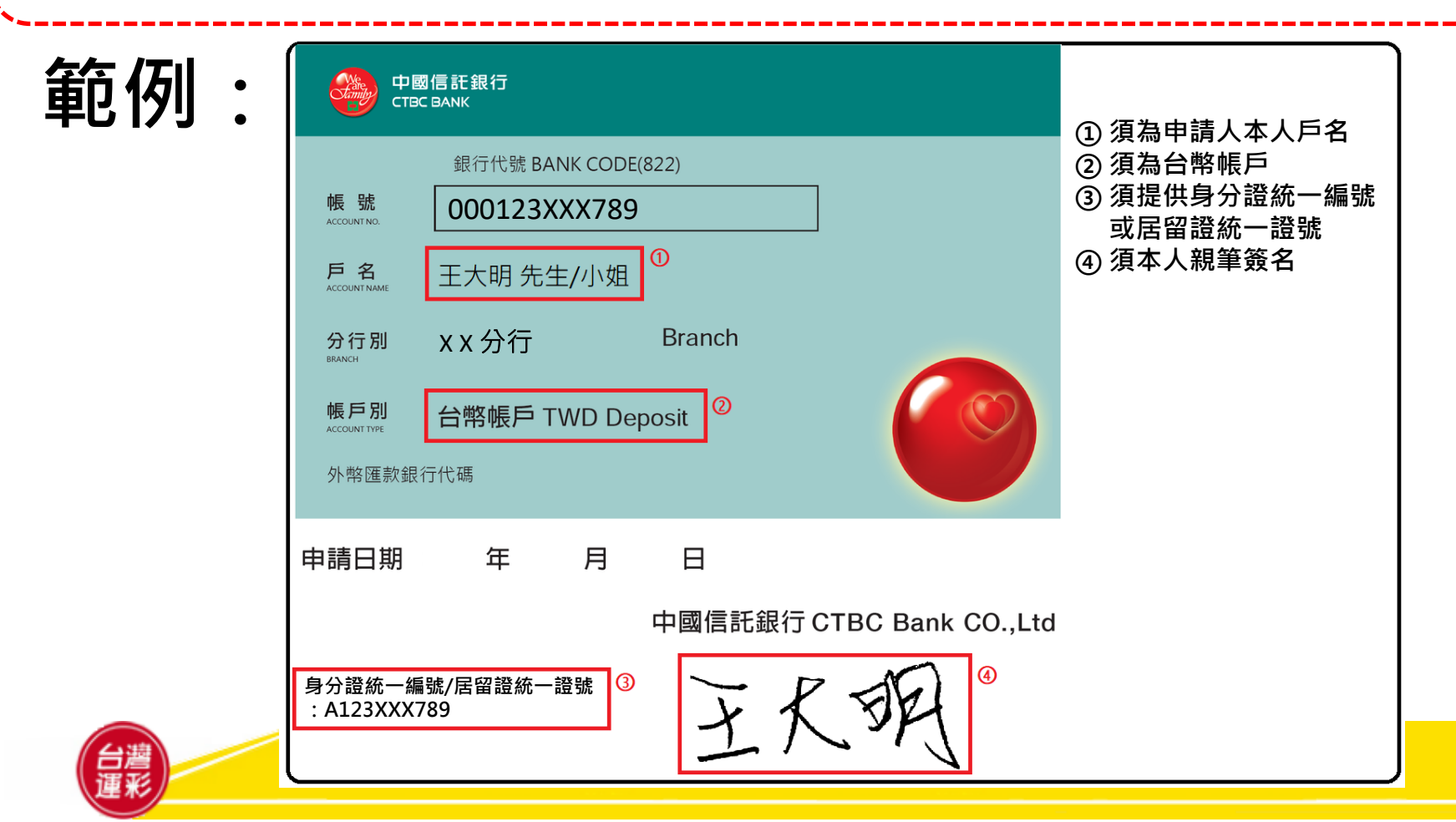

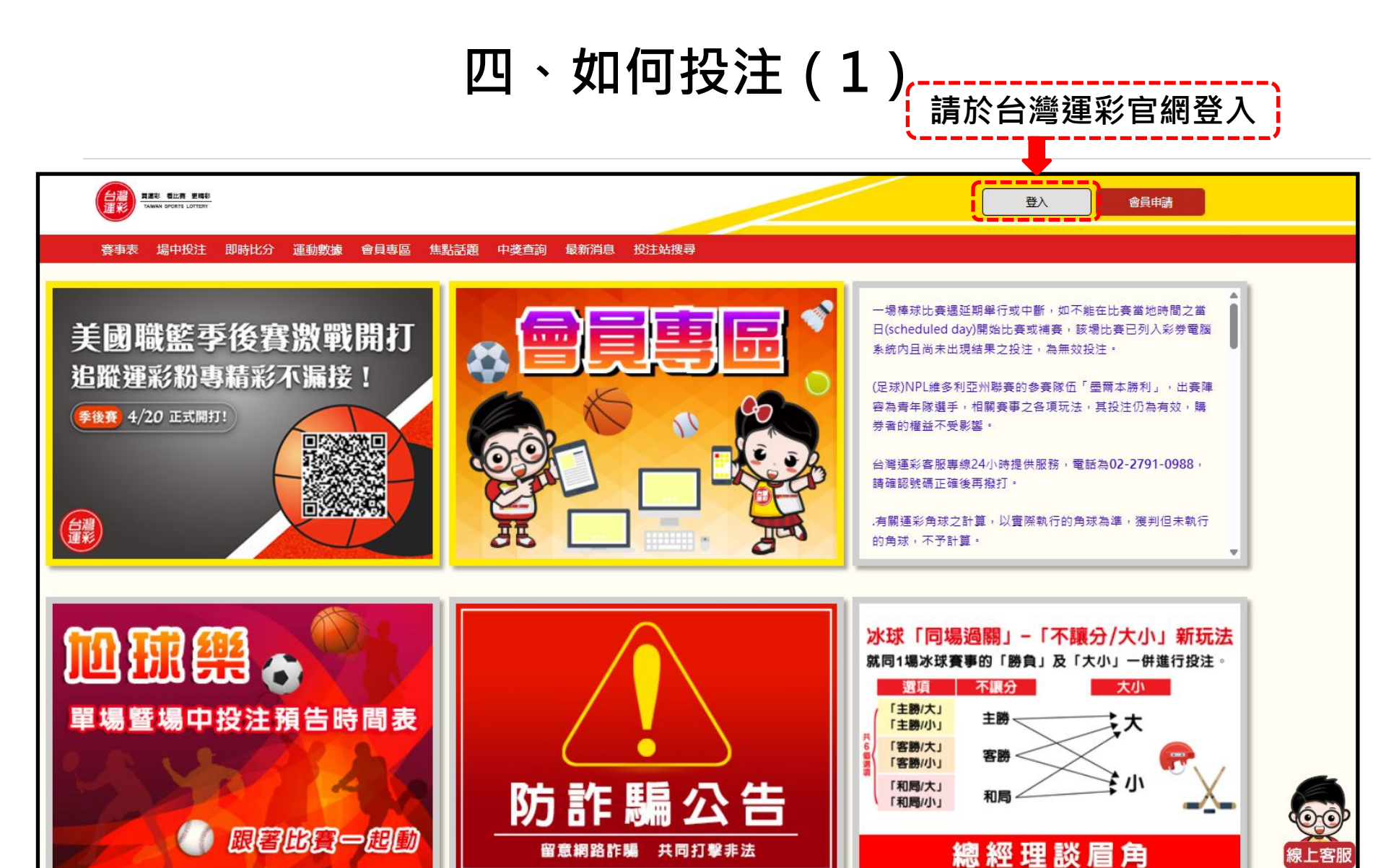

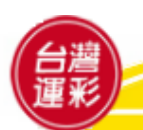

### 四、如何投注(2)

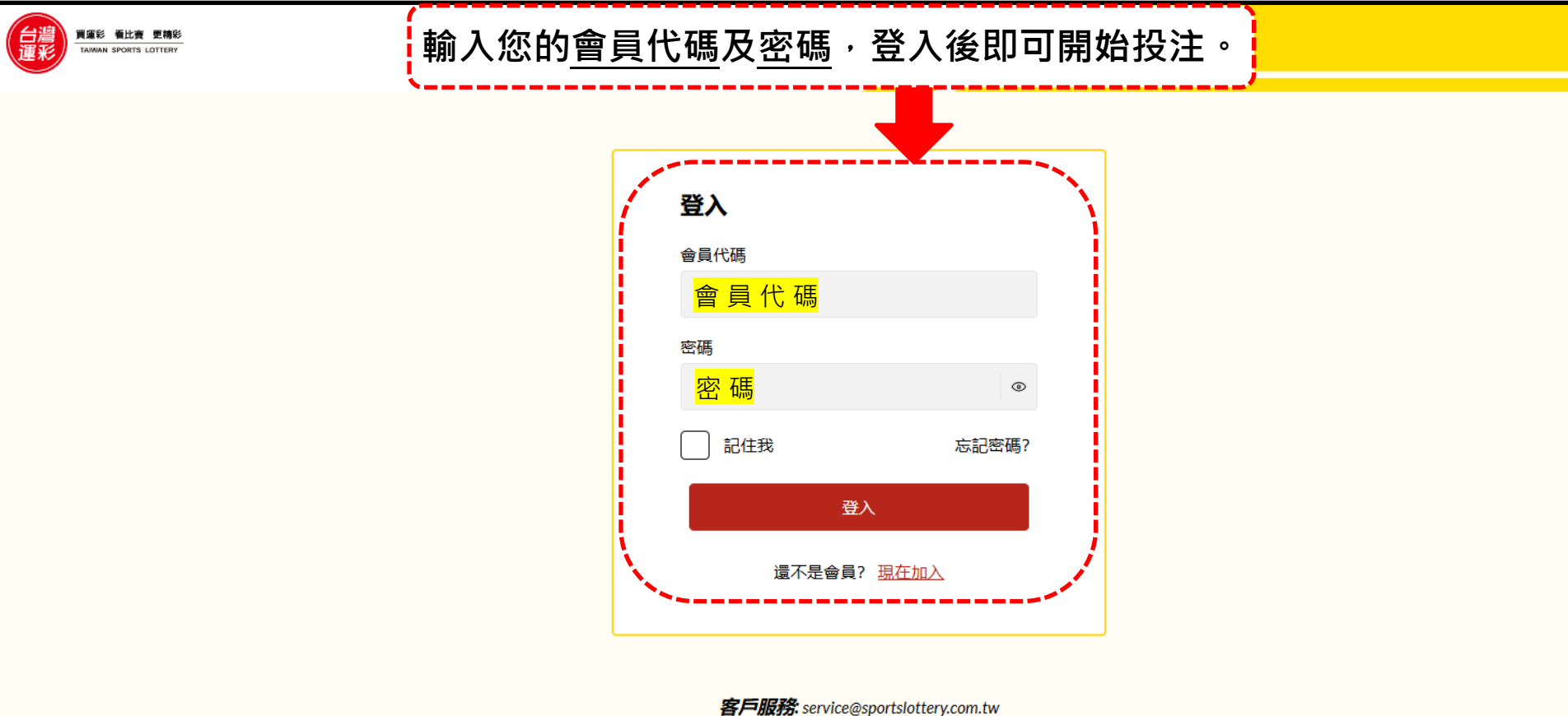

客戶服務: service@sportslottery.com.tw 客服專線: 02-2791-0988 常見問題: //article.sportslottery.com.tw/zh-tw/qna?iframe

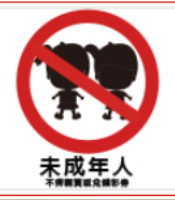

# 四、如何投注(3)

#### 首次投注者應注意事項:

會員投注之安全認證機制:會員進行投注交易時,系統將以<u>簡訊方式</u>發送<u>交易驗</u> <u>證密碼(OTP)至約定的行動電話門號</u>,會員收到後輸入,經系統檢查吻合後,始 能進行投注。

#### 提醒您:

- 1. 每次登入後的首次投注,都需要輸入交易驗證密碼(OTP)才能進行投注。您 可查詢手機簡訊,以取得交易驗證密碼。
- 2. 會員完成投注程序後,不得撤銷或撤回。

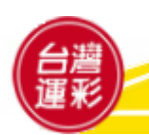

### 1 點選賽事表

四、如何投注(4)

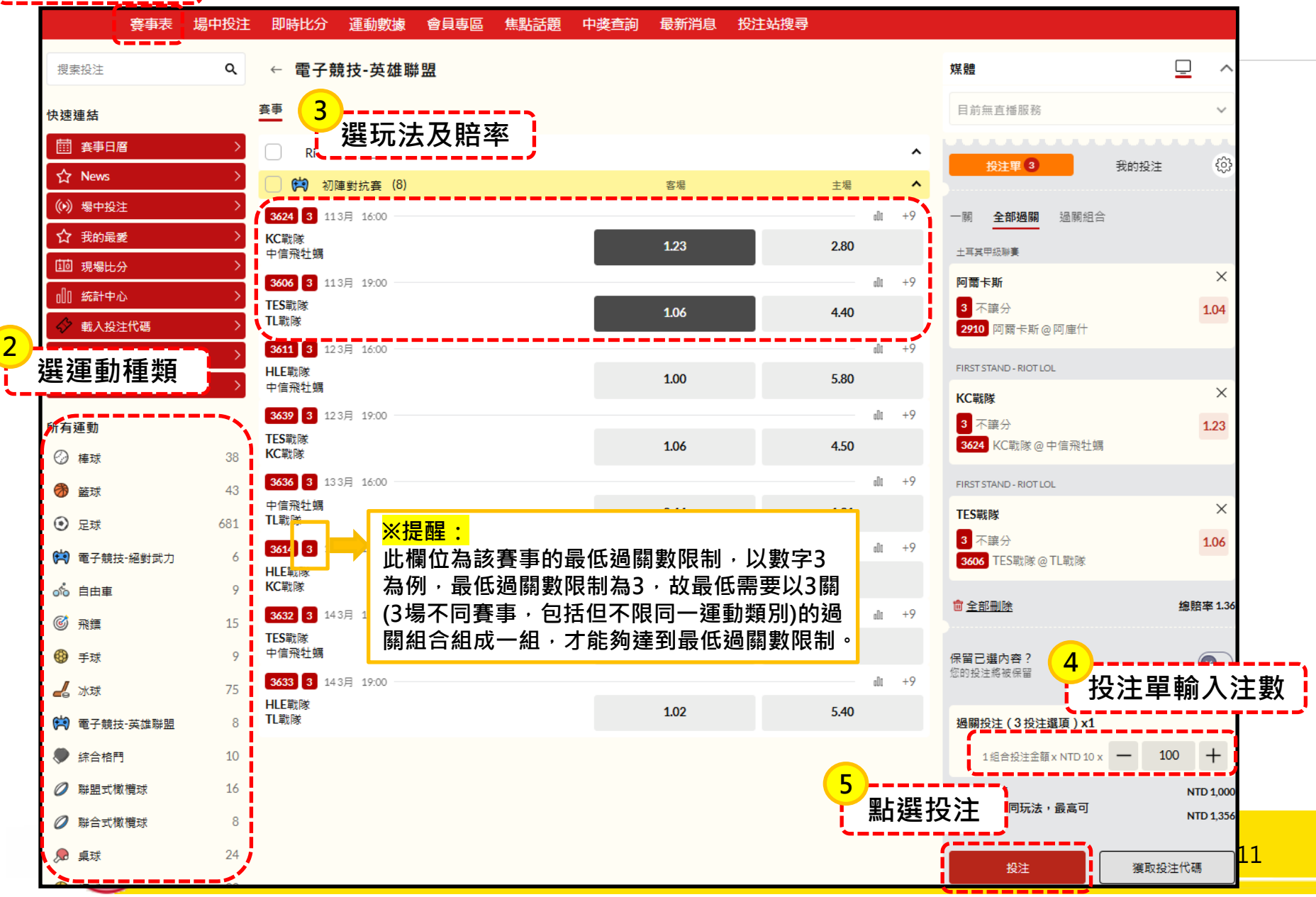

四、如何投注(5)

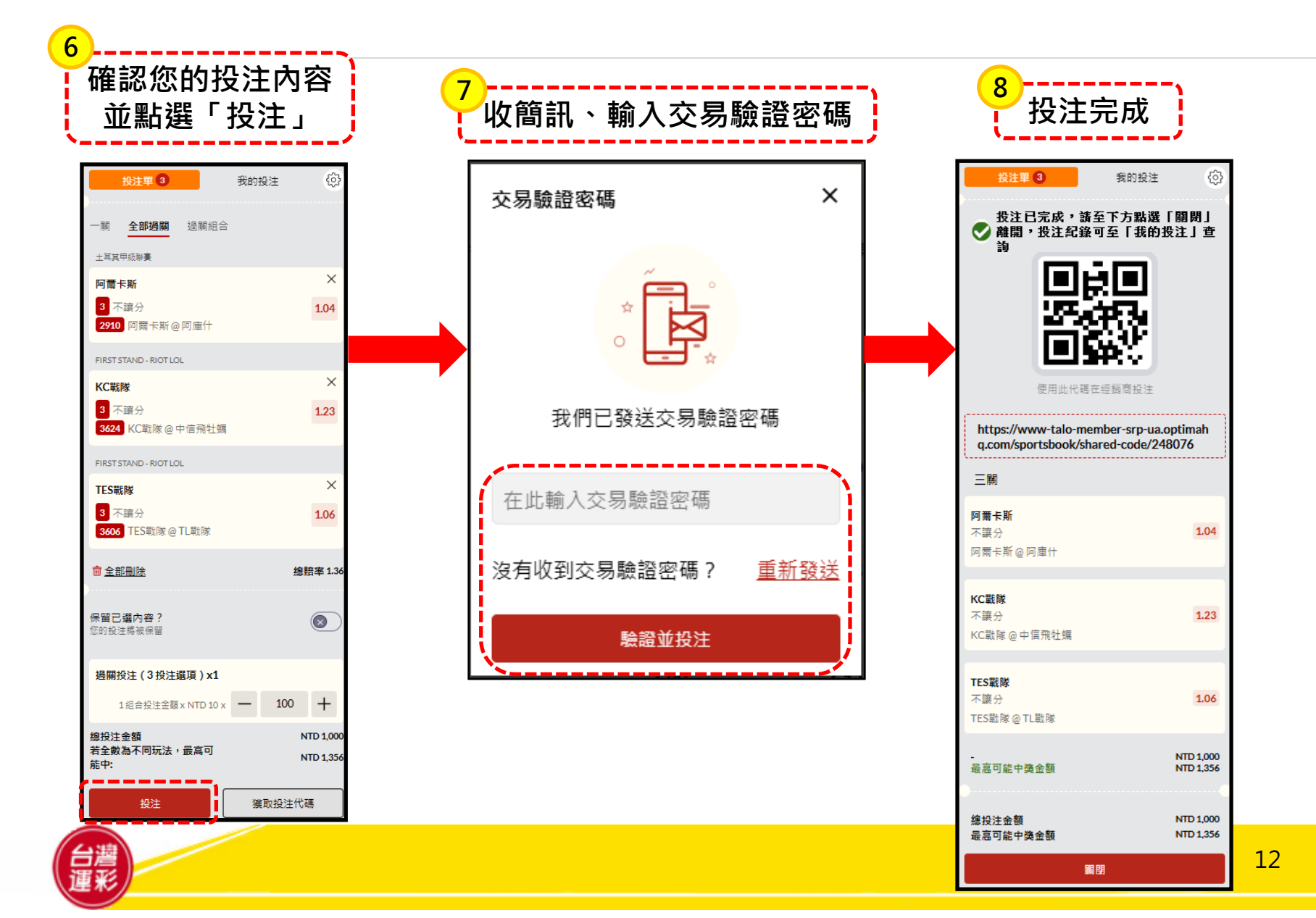

四、如何投注(6)

投注設定

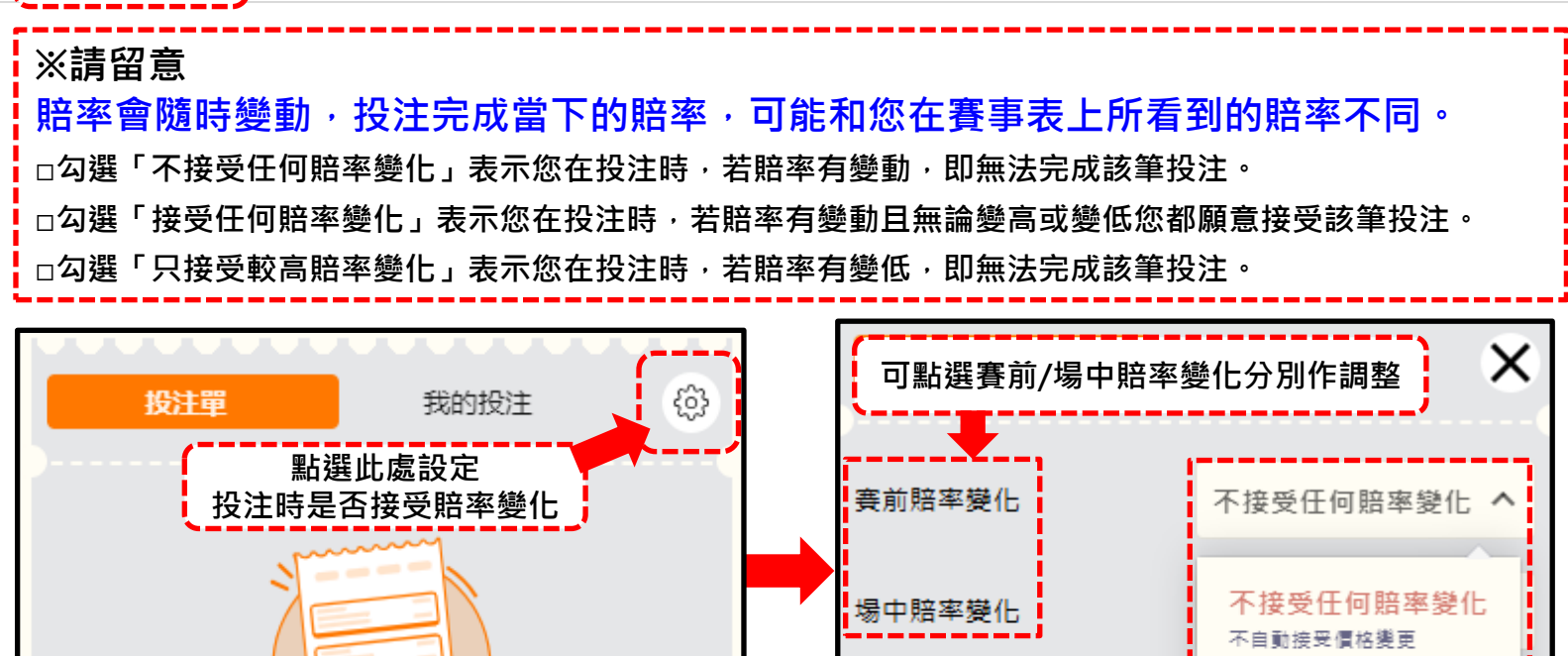

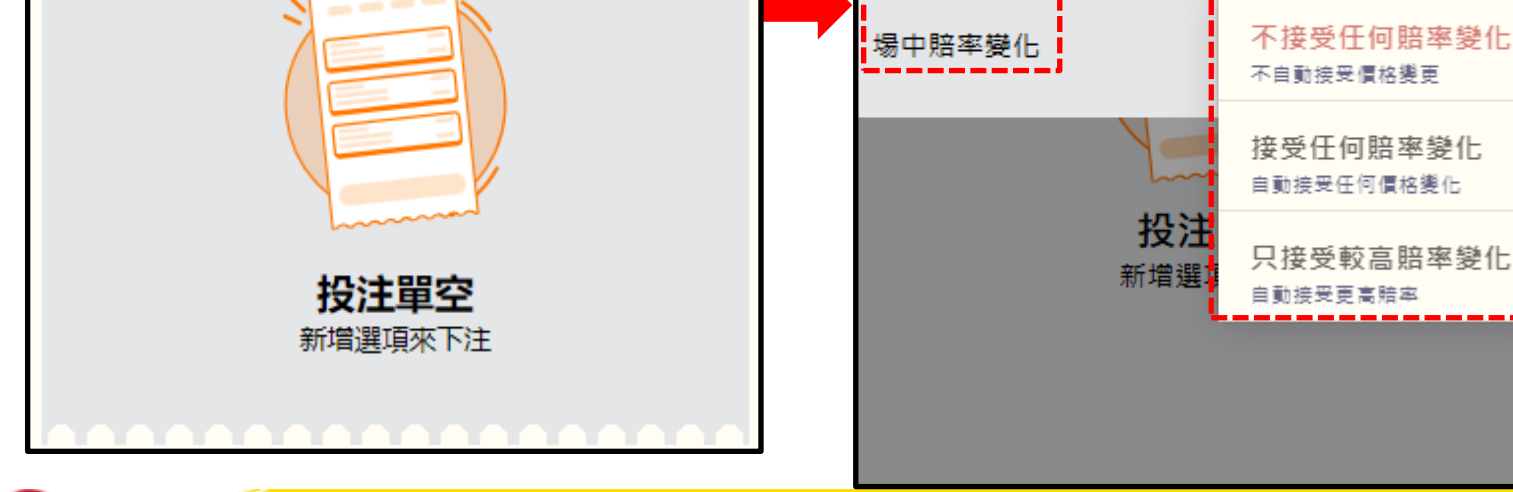

13

### 五、投注頁面導覽(1)-首頁

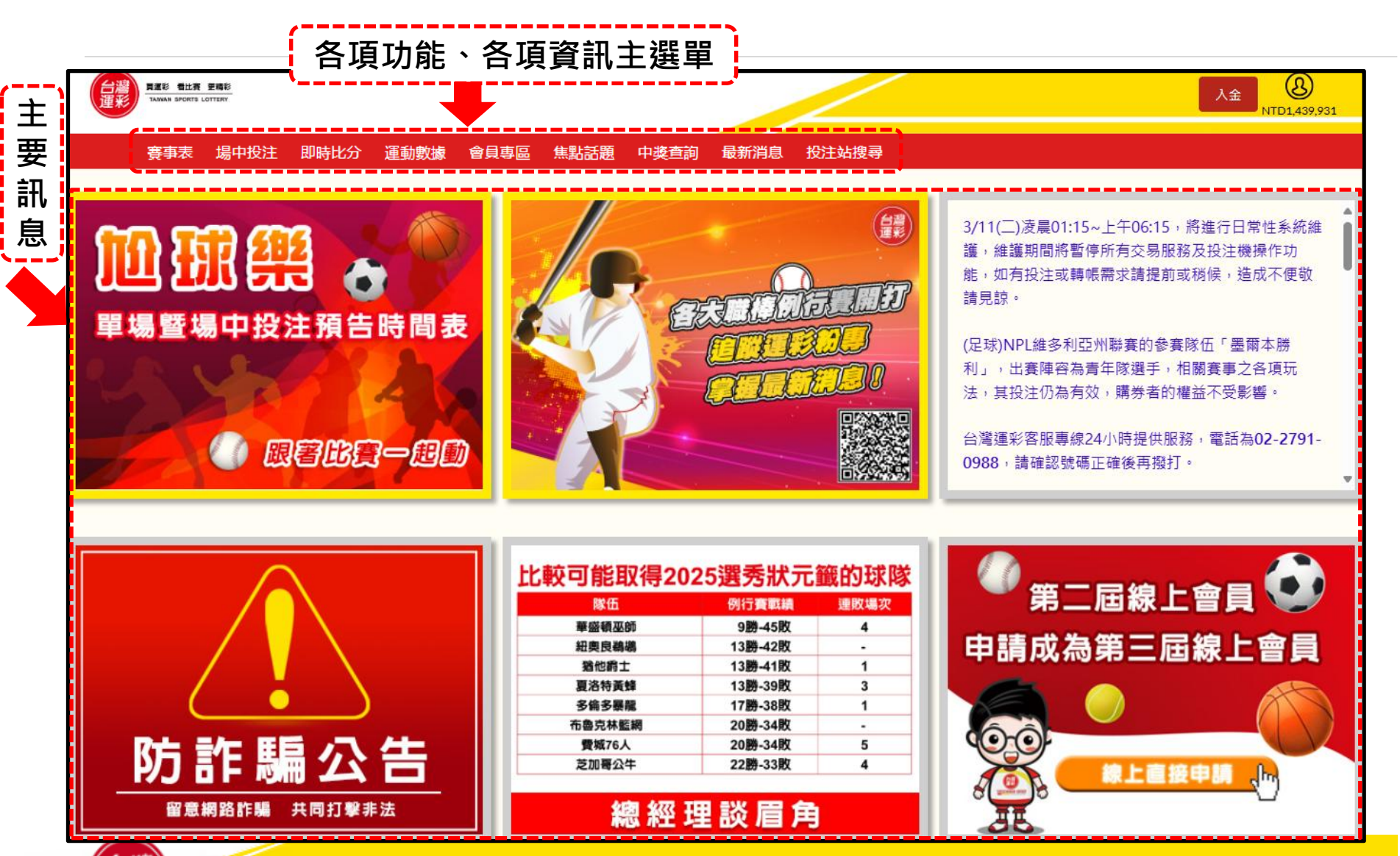

### 五、投注頁面導覽(2)-首頁

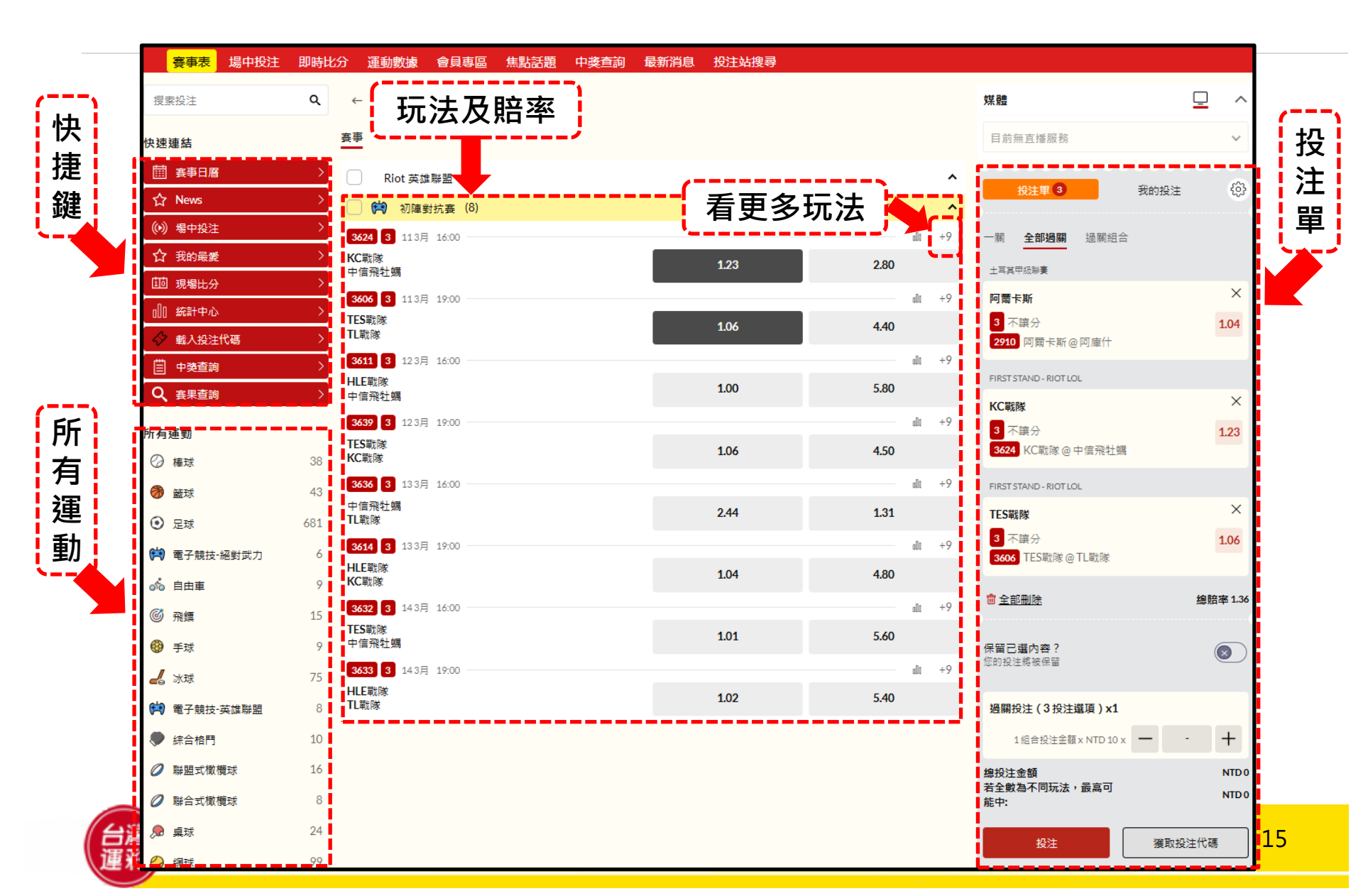

### 五、投注頁面導覽(3)-場中投注

| 點選場中投                               | 注                                                                  |                                                           |                     |   |
|-------------------------------------|--------------------------------------------------------------------|-----------------------------------------------------------|---------------------|---|
| 賽事表 <mark>場中投注</mark> 即             | 時比分 運動數據 會員專區 焦點話題 中獎重                                             | 詞 最新消息 投注站搜尋                                              |                     |   |
| 搜索投注                                | ♀ ← 場中                                                             |                                                           | 媒體                  | ^ |
| 快速連結                                | ●<br>●<br>●<br>●<br>●<br>●<br>●<br>●<br>●<br>●<br>●<br>●<br>●<br>● | <ul> <li>         ・・・・・・・・・・・・・・・・・・・・・・・・・・・・・</li></ul> | 場中賽事                | ~ |
| ☆ News                              | BLiga Asobal - Spain (5)                                           | 客場和局                                                      |                     | ŝ |
| ()》 場中投注                            | 2273 1 05 3月 00:00                                                 | 不讓分                                                       | dù +5               |   |
| ☆ 我的最愛                              | ➤ CBF 馬拉加太陽海岸 克羅埃西亞                                                | 1.50 1.86                                                 | 2.00                |   |
|                                     | ▶ 888 1 05 3月 00:00                                                |                                                           |                     |   |
| ○□□ 統計中心                            | →<br>瑞典<br>FC 蓋婭                                                   | 不課分<br>2.40 3.40                                          | 2.00                |   |
| 中獎查詢                                | ▶ 876 1 063月 00:00                                                 | 不讓分                                                       |                     |   |
| Q <sub>賽果查詢</sub>                   | ▶                                                                  | 1.75 2.33                                                 | 2.25                |   |
| 所有運動                                | 9988 1 063月 00:00                                                  |                                                           |                     |   |
| ⊘ 棒球                                | 14 斯制图                                                             | 不讓分                                                       |                     |   |
| 🍘 籃球                                | 高行<br>高特                                                           | 1.75 2.33                                                 | 2.25 輸入您的投注代碼       |   |
| <ul> <li>② 足球</li> <li>8</li> </ul> | <b>6937 1</b> 07 3月 00:00                                          | 不讓分                                                       | dlu +1 例如 216753 載入 |   |
| 🛱 電子競技-絕對武力                         | 13<br>豪卡爾-哈夫納夫約爾<br>普羅旺斯艾克斯PAUC                                    | 1.75 2.33                                                 | 2.25                |   |
| が。 自由車                              | 7                                                                  |                                                           | ,                   |   |
| ◎ 飛鏢                                | 15                                                                 |                                                           |                     |   |

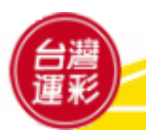

-----

### 五、投注頁面導覽(4)-添加我的最愛

### 點選任一賽事類別→添加到我的最愛或保存

| 賽事表 場中                                 | 投注 | 叩時比分                | 運動數據                                              | 線上投注   | 焦點話題 | 中獎查詢 | 最新消息 | 投注站搜尋 |          |     |     |                        |    |
|----------------------------------------|----|---------------------|---------------------------------------------------|--------|------|------|------|-------|----------|-----|-----|------------------------|----|
| 搜索投注                                   |    | ۹                   | ← 籃球                                              |        |      |      |      | (     |          |     |     | 媒體 📃                   | >  |
| 快速連結                                   |    |                     |                                                   |        |      |      |      | 2 選擇  | 添加到我的最愛  | 或   | 保存  | 蒙特婁加拿大人 @ 愛德蒙頓油人       | ~  |
| 白白 一 一 一 一 一 一 一 一 一 一 一 一 一 一 一 一 一 一 |    | 〉開                  | 賣賽事                                               |        |      |      |      |       |          |     |     |                        |    |
| (0) 場中投注                               |    |                     | / 😂 美國                                            | (8)    |      |      |      |       |          |     | ^   | <b>投注單</b> 我的投注        | ŝ  |
| ☆ 我的最愛                                 |    |                     | ▲ 美國目                                             | 彰籃 (8) |      |      | ;    | 客場    | 主場       |     | ^   |                        |    |
| <u></u> 即時比分                           |    |                     | <b>24 2</b> 08 3月                                 | 08:00  |      |      |      |       | <u>P</u> | oD0 | +17 |                        |    |
| ◎□□統計中心                                |    |                     | 9<br>里夫蘭騎士<br>20世基略                               |        |      |      |      | ô     | ĉ        |     |     |                        |    |
| ◆ 載入投注代碼                               |    |                     | 27 2 083月                                         | 08:30  |      |      |      |       |          | o0a | +17 |                        |    |
| □ 中獎查詢                                 |    |                     | と変形反熊                                             |        |      |      | 1    | 1.13  | 3.40     |     |     |                        |    |
| Q 賽果查詢                                 |    |                     |                                                   | 08-30  |      |      |      |       |          | nDo | +17 | <b>投注單空</b><br>新增選項來下注 |    |
| 所有運動                                   |    | 猶                   | 12 00000 1<br>1他爵士                                | 00.00  |      |      |      | 0.25  | 1 38     | UUU | 11/ |                        |    |
| ⊘ 棒球                                   |    | 1 3                 | → 倫多暴龍                                            |        |      |      | -    |       | 1.00     |     |     |                        | TT |
| ♂ 籃球                                   |    | 19<br>II            | 31 1 083月<br>尼蘇達灰狼                                | 09:00  |      |      |      |       |          | oUa | +17 | 載入投注代碼                 |    |
| ⊙ 足球                                   |    | 223<br><sup>道</sup> | 阿密熱火                                              |        |      |      | 1    | 1.43  | 2.10     |     |     | 輸入您的投注代碼               |    |
| ⊘ 網球                                   |    | 35                  | 332 2 083月                                        | 09:00  |      |      |      |       | <u>6</u> | 000 | +18 | 例如 216753 載入           |    |
| ┙ 小球                                   |    | 逐<br>12             | いて、<br>開始<br>の<br>見<br>た<br>立<br>荷<br>馬<br>雷<br>霆 |        |      |      | 1    | 1.94  | 1.52     |     |     |                        |    |

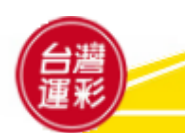

五、投注頁面導覽(5)-我的最愛

#### 點選我的最愛→可快速瀏覽已儲存的賽事

| 賽事表 場中投注 即時比                            | ·分 運動數據 線上投注 焦點                        | 話題 中獎查詢 最新消息 | 思投注站搜尋 |                     |                                       |
|-----------------------------------------|----------------------------------------|--------------|--------|---------------------|---------------------------------------|
| _<br>捜索投注 Q                             | ← 我的最愛                                 |              |        |                     | <b>投注單</b> 我的投注 (亞)                   |
| 快速連結                                    | <b>新我的最愛</b> 保存的我的最愛                   |              |        |                     |                                       |
| □ → ● ● ● ● ● ● ● ● ● ● ● ● ● ● ● ● ● ● | 編輯您的我的最愛                               |              |        | â                   |                                       |
| ◎ 場中投注 >                                |                                        | 今夕你的我的思惑     |        |                     |                                       |
| ☆ 我的最愛 >                                | }                                      | 叩石芯的我的鼓变     | 床<br>任 |                     | 我的早龄                                  |
| 即時比分                                    | 美國職籃                                   |              |        |                     | 我的取复                                  |
| □□ 統計中心 >                               |                                        |              | 客場     | 主場                  | 顯不於此                                  |
| ◆ 載入投注代碼 >                              | 324 2 08 3月 08:00                      |              |        | <u>ራዓ</u> መ +17     | · · · · · · · · · · · · · · · · · · · |
| 📋 中獎查詢 💦 👌                              | 兄主大蘭駒工<br>夏洛特黃蜂                        |              | ĉ      | ĉ                   |                                       |
| Q、 <sub>賽果查詢</sub> >                    | <b>327</b> 2 08 3月 08:30               |              |        | <u>음</u> 와 미미 +17   | 載入投注代碼                                |
| 低方渾動                                    | <ul><li>曼斐斯灰熊</li><li>達拉斯獨行俠</li></ul> |              | 1.13   | 3.40                |                                       |
|                                         | <b>329</b> 2 08 3月 08:30 ————          |              |        | <u>ଜୁନ</u> d0 +17   | 輸入您的投注代碼                              |
|                                         | 猶他爵士<br>多倫多異龍                          |              | 2.25   | 1.38                | 例如 216753 载入                          |
| ☆ 監塚     19                             | 331 1 08 3月 09:00                      |              |        | <br>ይዓ መ +17        |                                       |
| <ul> <li>全球 223</li> </ul>              | 明尼蘇達灰狼                                 |              | 1.43   | 2.10                |                                       |
| ♥ 網球 35                                 | 通阿密熱火<br>                              |              |        | 00 5 10             |                                       |
| <b>山</b> 冰球 12                          | 332 2 08 3月 09:00<br>波特蘭拓芸者            |              |        | 201 +18             |                                       |
| (式) 電子競技-絕對武力 5                         | 奧克拉荷馬雷霆                                |              | 1.94   | 1.52                |                                       |
| 浙球     2                                | 334 2 083月 11:00                       |              |        | <u>ເ≙</u> ≙, ⊔0 +17 |                                       |
| 聯合式橄欖球     10                           | ■凰城太陽<br>丹佛金塊                          |              | 2.70   | 1.25                |                                       |

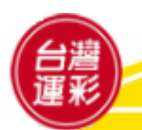

五、投注頁面導覽(6)-現場比分

#### 點選即時比分→查詢賽事即時比分

| 快速連結                                     | 賽事表 場中投注 <mark>即時比分</mark> 運動數據 線上投注 焦點話題 中獎查詢 最新消息 投注站搜尋                                                                                                    |                          |
|------------------------------------------|----------------------------------------------------------------------------------------------------|--------------------------|
| □ → 毎日日日日日日日日日日日日日日日日日日日日日日日日日日日日日日日日日日日 | ↓ ← 即時比分                                                                                                    |                          |
| ◎ 場中投注 >                                 |                                                                                                    |                          |
| ☆ 我的最愛 >                                 | ☆ 収載夾 • ● 足球 ◆ 2 禍球 ● 5 監球 - 2 冰球 ◆ 2 神球 ● 2 単體局 >                                                                                                    |                          |
| □ 即時比分 →                                 | ⑦ ♀ 選擇綿標要 ∨     美國職業籃球聯要                                                                                                    | <u> </u>                 |
| □□ 統計中心 >                                |                                                                                                    | 即時比分                     |
| ◆ 載入投注代碼 >                               | く 曲 今天 〉 全部 実況 (計)<br>住意 実況 (計)                                                                                                    | 顯示於此                     |
| 🗒 中獎查詢 >                                 | 出 (1) 出 (1) L (1) L (1) | XTIFI                    |
| Q <sub>賽果查詢</sub> >                      | NBA<br>美國         へ         點擊比赛旁邊的星星         最愛                                                                                                    | 新唱選現巛♪注                  |
|                                          | 完場     隊伍     1     2     3     4       夕     興蘭多魔術     123     35     31     35     22       芝加哥公牛     125     33     36     27     29                                                                                                    | 載入投注代碼                   |
|                                          | 完場     隊伍     1     2     3     4       分     布魯克林籃網     119     35     25     29     30       金州勇士     121     15     40     31     35                                                                                                    | 輸入您的投注代碼<br>例如 216753 載入 |
|                                          | 完場     隊伍     1     2     3     4       空特蘭大老鷹     124     21     35     30     38       印第安那溜馬     118     31     32     31     24                                                                                                    |                          |
|                                          | 完場     隊伍     1     2     3     4       沙     波士頓塞爾提克     123     35     29     33     26       費城76人     105     24     22     33     26                                                                                                    |                          |

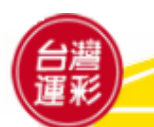

五、投注頁面導覽(7)-統計中心

### 點選統計中心/運動數據

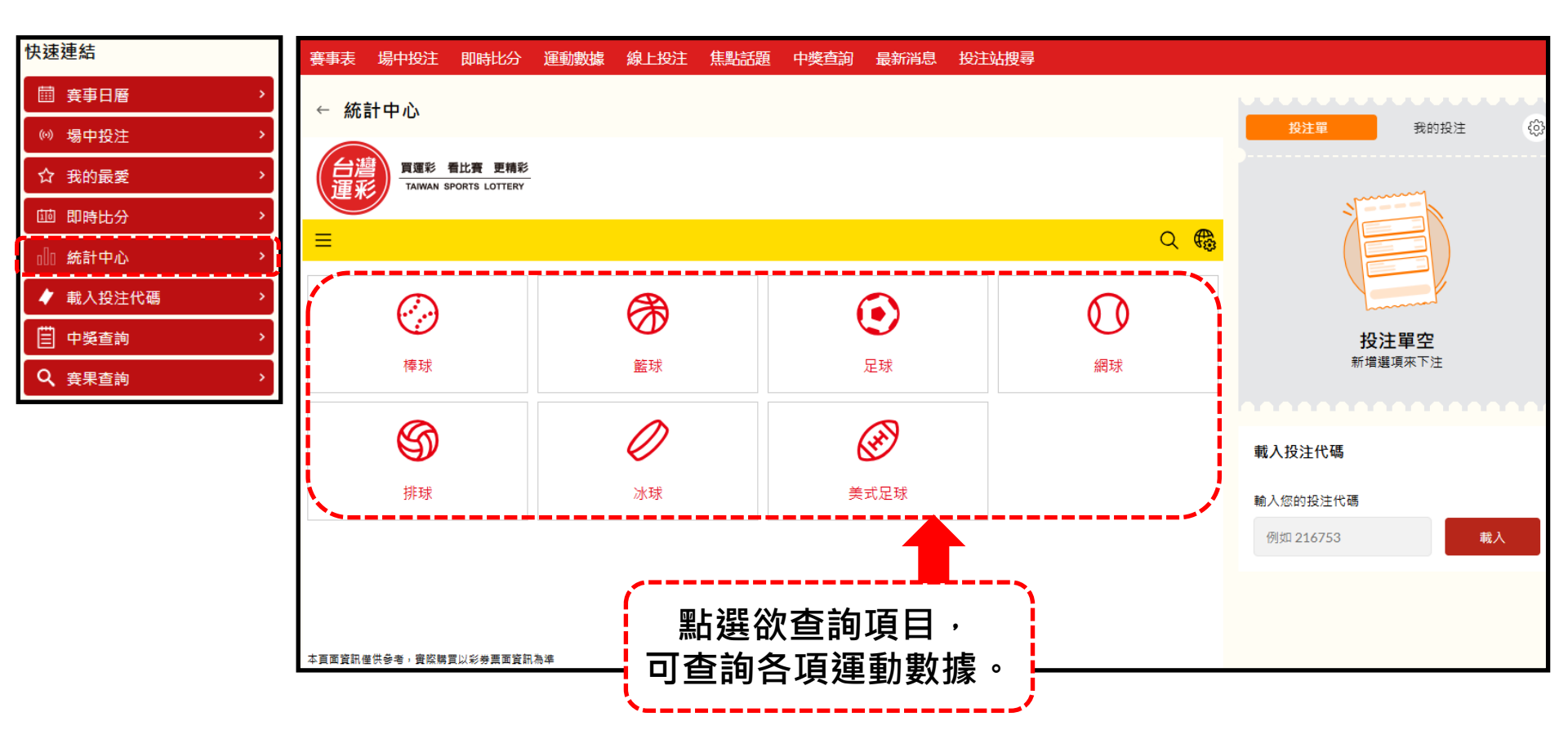

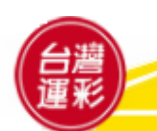

### 六、個人帳戶管理(1)

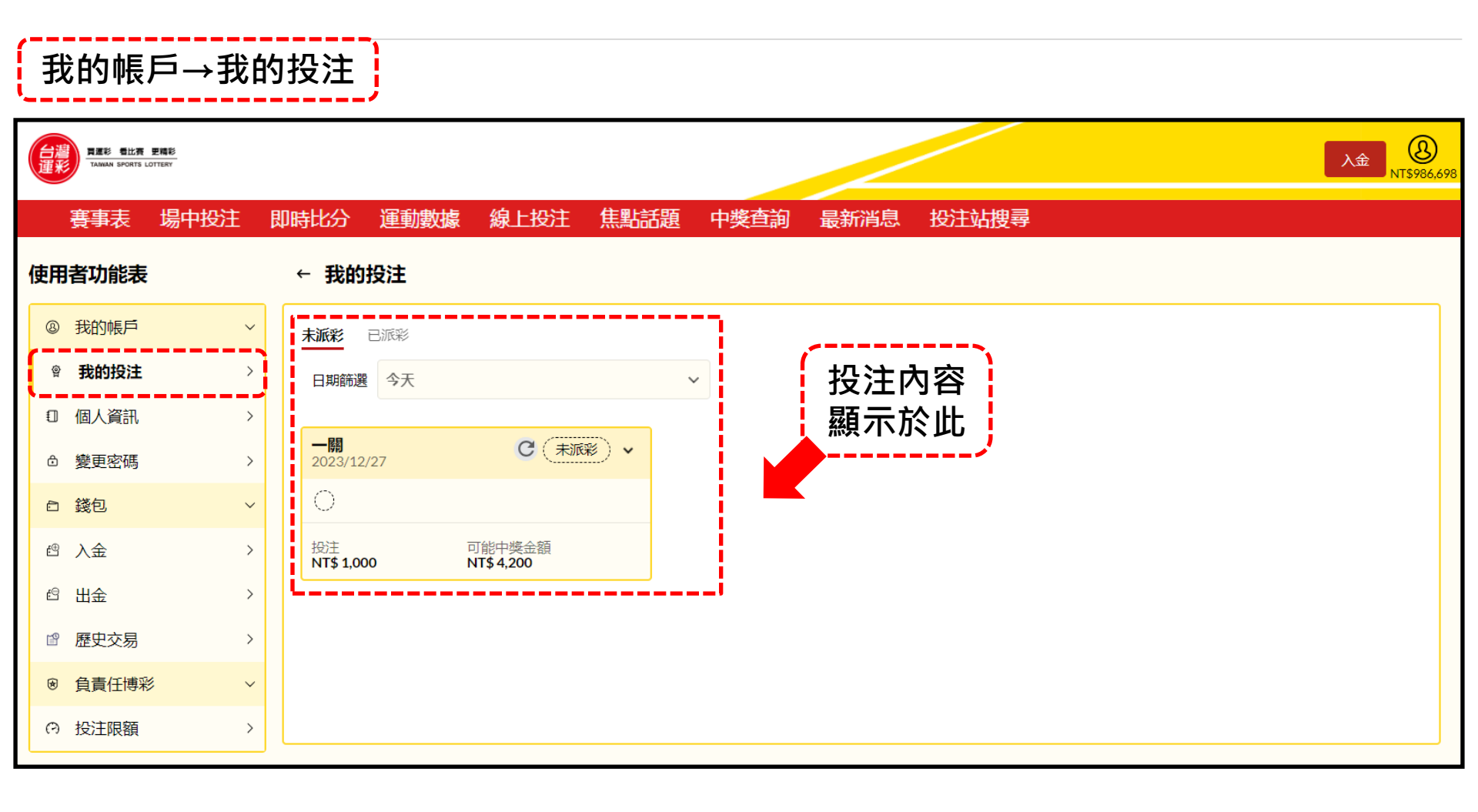

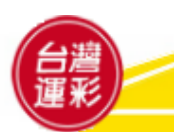

# 六、個人帳戶管理(2)

| 爭   | 比的帳                                   | 戶→個ノ | 人資訊·     | →查詢( | 固人資料            | 4    |      |                |                    |      |                     |
|-----|---------------------------------------|------|----------|------|-----------------|------|------|----------------|--------------------|------|---------------------|
| 台運業 | <b>買運彩 看比査 男</b><br>Taiwan SPORTS LOT | E稿彩  |          |      |                 |      |      |                |                    |      | 入金 &<br>NT\$975,440 |
|     | 賽事表                                   | 場中投注 | 即時比分     | 運動數據 | 線上投注            | 焦點話題 | 中獎查詢 | 最新消息           | 投注站搜尋              |      |                     |
| 使用  | 诸功能表                                  |      | ← 個人     | 資料   |                 |      |      |                |                    |      |                     |
| 8   | 我的帳戶                                  | ~    | 名        |      |                 |      |      | 電話號            | 碼                  | <br> |                     |
| Ŷ   | 我的投注                                  | >    | 用戶       | 姓名   |                 |      |      | <mark>電</mark> | <mark>話 號 碼</mark> |      |                     |
| 0   | 個人資訊                                  | >    | 電子郵件     |      |                 |      |      |                |                    |      |                     |
| ٦   | 變更密碼                                  | >    |          | 子郵件  | <mark>信箱</mark> |      |      |                |                    |      |                     |
| 6   | 錢包                                    | ~    | <b>`</b> |      |                 |      |      |                |                    |      |                     |
| æ   | 入金                                    | >    |          |      |                 |      |      |                |                    |      |                     |
| e   | 出金                                    | >    |          |      |                 |      |      |                |                    |      |                     |
| ľ   | 歷史交易                                  | >    |          |      |                 |      |      |                |                    |      |                     |
| ۲   | 負責任博彩                                 | ~    |          |      |                 |      |      |                |                    |      |                     |
| Ю   | 投注限額                                  | >    |          |      |                 |      |      |                |                    |      |                     |

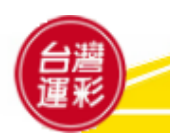

### 六、個人帳戶管理(3)

#### 我的帳戶→變更密碼→輸入新密碼以進行變更

| 台遷来 | 頁運彩 看比賽 里<br>TAIWAN SPORTS LOT | 更精彩<br>TTERY |                      |                                        |                            |       |      |      |                                |                      | 入金 800 NT\$975,440 |
|-----|--------------------------------|--------------|----------------------|----------------------------------------|----------------------------|-------|------|------|--------------------------------|----------------------|--------------------|
|     | 賽事表                            | 場中投注         | 即時比分                 | 運動數據                                   | 線上投注                       | 焦點話題  | 中獎查詢 | 最新消息 | 、 投注站搜尋                        |                      |                    |
| 使用  | 者功能表                           |              | ← 更新                 | 密碼                                     |                            |       |      |      |                                |                      |                    |
| 8   | 我的帳戶                           | ~            |                      |                                        |                            |       |      |      |                                |                      | ·i                 |
| 黛   | 我的投注                           | >            | 如何變                  | 更密碼                                    |                            |       |      | 3    | ₩1至1₩<br>密碼長度為 8~15 個字元,包含至少1個 | 小寫字母、1個大寫字母、1個數字和1個符 | F号虎 。              |
| 0   | 個人資訊                           | >            |                      |                                        |                            |       |      |      |                                |                      | ۲                  |
| ô   | 變更密碼                           | >            | 1. 輸入<br>2. 在「       | 、新密碼<br>確認密碼」欄位中                       | □再次輸入新密碼                   |       |      | 4    | 確認密碼                           |                      |                    |
| Ð   | 錢包                             | ~            | 3.按↑<br>4.在「<br>5.按下 | ╮' · 彼取驗證碼」招<br>「驗證碼」欄位中軸<br>「「變更密碼」按釗 | ₹鈕,荫後在手機」<br>)入收到的驗證碼<br>∃ | 上收取簡訊 |      |      | 이상 11의 소소, 제품 22 시장은 11日 11丁   |                      | ۲                  |
| t⊕  | 入金                             | >            |                      |                                        |                            |       |      |      | 驗證碼                            |                      |                    |
| ß   | 出金                             | >            |                      |                                        |                            |       |      | ų    | 輸入您的4位元數位代碼。                   |                      |                    |
| r   | 歷史交易                           | >            |                      |                                        |                            |       |      |      |                                | 獲取驗證碼                |                    |
| *   | 負責任博彩                          | ~            |                      |                                        |                            |       |      |      |                                | 變更密碼                 |                    |
| ю   | 投注限額                           | >            |                      |                                        |                            |       |      |      |                                |                      | J                  |

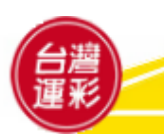

### 六、個人帳戶管理(4)

### 錢包→入金→詳閱以下步驟以進行入金作業

| 台運  | 夏運彩 看比費<br>TAIWAN SPORTS L | 里稿彩<br>OTTERY | 入金 (Q)<br>NT\$999,580                                                                                           |
|-----|----------------------------|---------------|----------------------------------------------------------------------------------------------------|
|     | 賽事表                        | 場中投注          | 即時比分 運動數據 線上投注 焦點話題 中獎查詢 最新消息 投注站搜尋                                                                             |
| 使   | 用者功能表                      |               | ← 入金作業                                                                                                    |
| E   | 》 我的帳戶                     | ~             |                                                                                                    |
| μų. | 》 我的投注                     | >             | ● 如何入金                                                                                                    |
| C   | 1 個人資訊                     | >             | 1. 入金方式:ATM、網路ATM、網路銀行轉帳,請勿使用現金存款功能,避免入金失敗。                                                                     |
| 6   | 變更密碼                       | >             | 2. 入金會員專戶銀行代碼:中國信託(822)                                                                                         |
| đ   | ⊃ 錢包                       | ~             | 入金會員專戶號碼: 95999 加上您的會員代碼9碼,共有14碼,(例如:95999+會員代碼),建議可將您的入金會員專戶號碼<br>加入至轉帳常用帳號。                                   |
| ć   | 3 入金                       | >             | 3. 完成入金後,可在首頁右上方查看帳戶餘額,並可在「我的帳戶/錢包/歷史交易」頁籤查詢入/出金及投注交易紀錄。                                                        |
| £   | 3 出金                       | >             | <ol> <li>4. 投注請量力而為,勿過度投注,您可以隨時至「負責任博彩專區」設定使用投注限額功能,設定限制當日,當週或當月的投注</li> <li>注余額,可隨時調低投注限額,以按助您節制投注。</li> </ol> |
| ľ   | 『 歴史交易                     | >             | 了工业银,可随时间围设定限银,以励动态即则设定。                                                                                        |
| 3   | 9 負責任博報                    | ý v           |                                                                                                    |
| e   | 分 投注限額                     | >             |                                                                                                    |

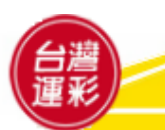

### 六、個人帳戶管理(5)

#### 錢包→出金→會員出金前須先辦理約定出金帳戶

辦理約定出金帳戶時,請提供以下兩項資料,以電子郵件(Email)方式傳送到台灣運彩客服信箱 service@sportslottery.com.tw,收件後約7個工作日完成,屆時可至「錢包-出金」中查詢。 (1)「個人金融機構新台幣帳戶存摺複本」:須顯示會員本人之完整戶名及金融機構名稱。若非屬中國信託商業銀行(金流受委託機構),會員須自行負擔跨行手續費新台幣14元。(複本可為影本、影像、傳真、照片、檔案等) (2)在空白處留下「本人親筆簽名字樣」,並標示「身分證統一編號」。

| 會 我的投注  | > | (i) 最大: NT\$2,000,000       |
|---------|---|-----------------------------|
| 印 個人資訊  | > |                             |
| ❻ 變更密碼  | > | 不允許使用小數。                    |
| □ 錢包    | ~ | 輸入欲出金金額 NTD                 |
| 酉 入金    | > | 出金帳號                        |
| 橙 出金    | > | <sub>銀行代碼</sub> 非由國信託銀行之帳后, |
| ☞ 歷史交易  | > | 822 出金將產生跨行手續費。             |
| ❷ 負責任博彩 | ~ | 銀行名稱                        |
| ↔ 投注限額  | > | 中國信託                        |
|         |   | 銀行帳號                        |
|         |   | *******99999                |
|         |   |                             |
|         |   | 出金                          |
|         |   |                             |

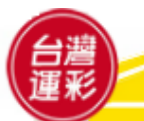

六、個人帳戶管理(6)

#### 錢包→歷史交易→選擇交易類型及日期即可查詢交易紀錄

| 日溜<br>運業<br>Taiwan sports Lot            | E編彩<br>TERY |                                   |            |      |               |      |      |             |              | 入金 <u>NT\$975,440</u> |
|------------------------------------------|-------------|-----------------------------------|------------|------|---------------|------|------|-------------|--------------|-----------------------|
| 賽事表<br>使用者功能表                            | 場中投注        | 即時比分<br>← 交易                      | 運動數據<br>記錄 | 線上投注 | 焦點話題          | 中獎查詢 | 最新消息 | 投注站搜尋       | 交易紀錄<br>顯示於此 |                       |
| <ul><li>⑧ 我的帳戶</li><li>◎ 我的投注</li></ul>  | ~           | 交易類型:                             | 全部         | ✔ 日期 | 篩選: 過去7天      |      | ~    |             |              | ,                     |
| 1 個人資訊                                   | >           | 日/時                               |            | 描述   | 投注・7/7        |      |      | 金額          |              | 餘額                    |
| <ul> <li>△ 變更密碼</li> <li>□ 錢包</li> </ul> | >           | 15 Dec 23                         |            | 退還,  | 投注: 12/12     |      |      | NT\$2,000   |              | NT\$975,440           |
| ≞ 入金                                     | >           | 11:08:56<br>14 Dec 23             |            | 退還,  | 投注: 10/10     |      |      | NT\$29,640  |              | NT\$973,440           |
| ₽ 出金 ₽ 歴史交易                              | ><br>>      | 17:26:34<br>14 Dec 23             |            | 投注,  | 投注單 16        |      |      | -NT\$10,000 |              | NT\$929.580           |
| ❷ 負責任博彩                                  | ×           | 16:58:53                          |            | 投注,  | 投注單 15        |      |      | -NT\$10,000 |              | NT\$939,580           |
| ○ 投注限額                                   | >           | 10:34:13<br>14 Dec 23<br>16:53:47 |            | 投注,  | 投注單 14        |      |      | -NT\$10,000 |              | NT\$949,580           |
|                                          |             | 14 Dec 23<br>16:52:31             |            | 投注,  | <b>投注單</b> 13 |      |      | -NT\$5,000  |              | NT\$959,580           |

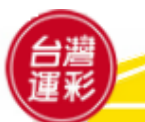

六、個人帳戶管理(7)

負責任博彩→投注限額→可設定您每日 / 每週 / 每月的投注金額,避免過度投注 請注意:若是降低限額,將會立即生效。若提高限額,則會在一定時間後生效。

| 賽事表 場中投注                                                                      | 即時比分 運動數據 線上投注 焦點話題 中獎查詢 最新消息 投注站搜尋                                                                                                    |
|-------------------------------------------------------------------------------|----------------------------------------------------------------------------------------------------|
| 使用者功能表                                                                        | ← 投注限額                                                                                                    |
| <ul><li>⑧ 我的帳戶</li><li>⑤ 錢包</li></ul>                                         | <ul> <li>         台灣運彩希望您能在投注運動彩券的體驗中尋找到樂趣,並提供安全的投注限額方式,讓您可以控制自己的投注行為。         您可以為您的運彩投注設定一定限額,在某段區間內設定一個最大額度。這允許您控制自己的投注行為,以避免過度投注。     </li> </ul>                                                                                                    |
| 岱 入金                                                                          | > 您當前的投注限額                                                                                                    |
| 台 出金 留 歷史交易                                                                   | →<br>毎日<br>NTD5,000,000 毎週<br>NTD35,000,000 00<br>NTD35,000,000 NTD150,000,000                                                                                                    |
| <ul><li> <li>          • 負責任博彩         ·          ·          ·</li></li></ul> |                                                                                                    |
|                                                                               | 更改投注限額                                                                                                    |
|                                                                               | 請注意:若是降低限額,將會立即生效。若提高限額,則會在24小時後生效。                                                                                                    |
| λ 欲戀軍內容                                                                       | 更新投注 <b>限額</b><br>時期 金額                                                                                                    |
|                                                                               | 選擇         NTD         儲存更新後的投注限額         取消                                                                                                    |
| 台灣                                                                            | 毎日            毎週         客戶服務: service@sportslottery.com.tw           毎月         客服専線: 02-2175-3969           毎月         常見問題//www.ascendewine.exendewine.exendew |

27

七、行動版網站導覽(1)-如何登入/首頁

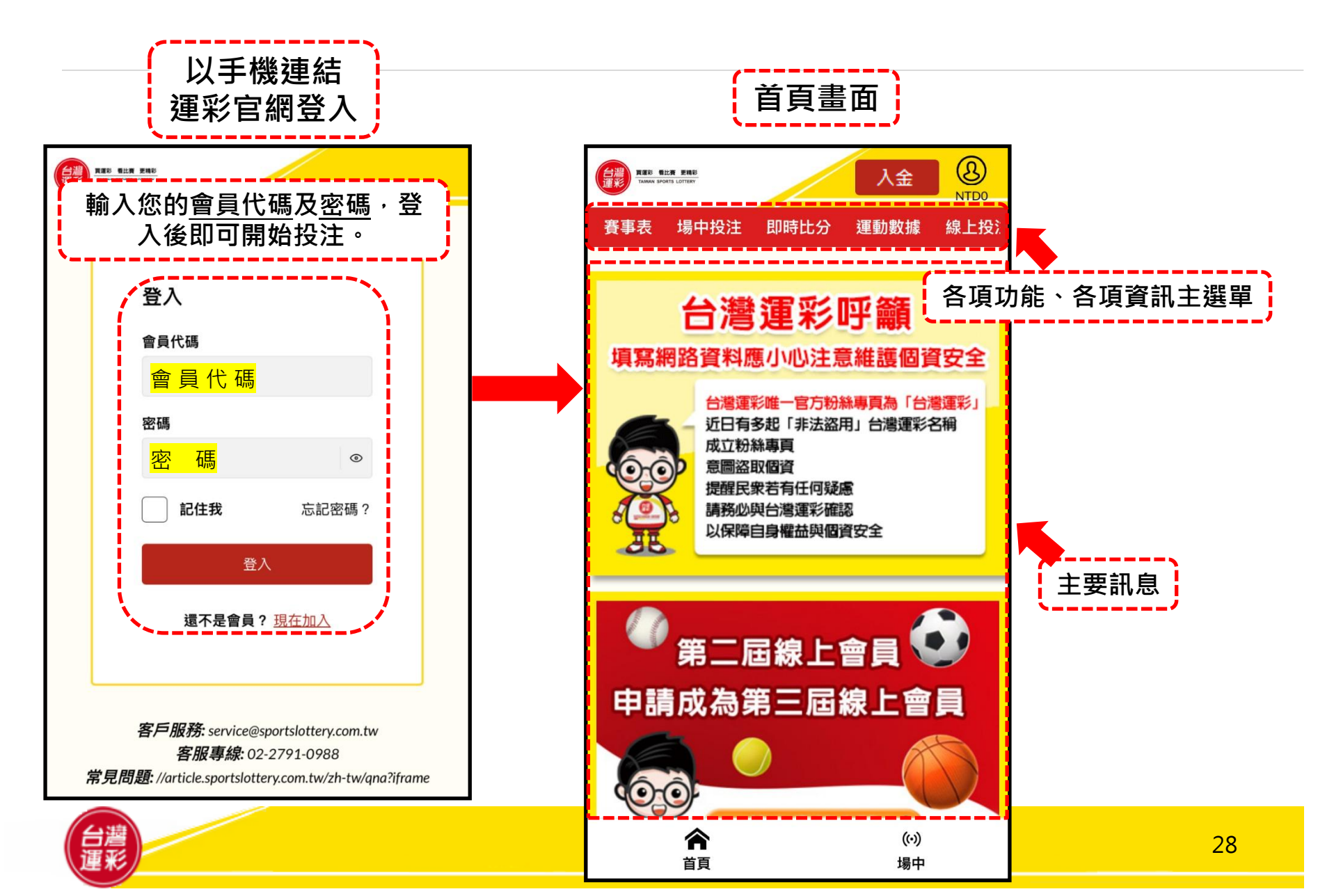

### 七、行動版網站導覽(2)-各項主選單

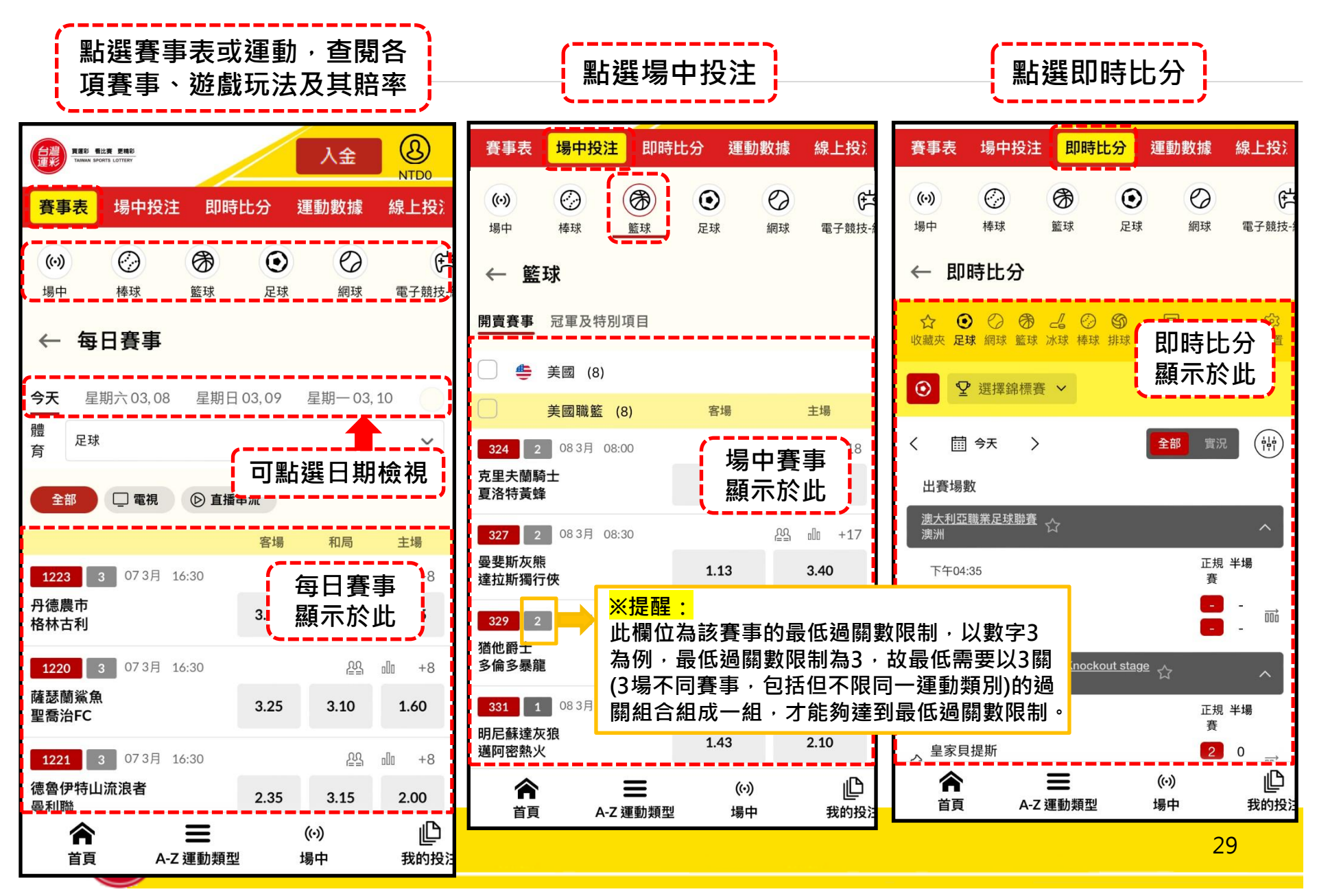

### 七、行動版網站導覽(3)-如何投注

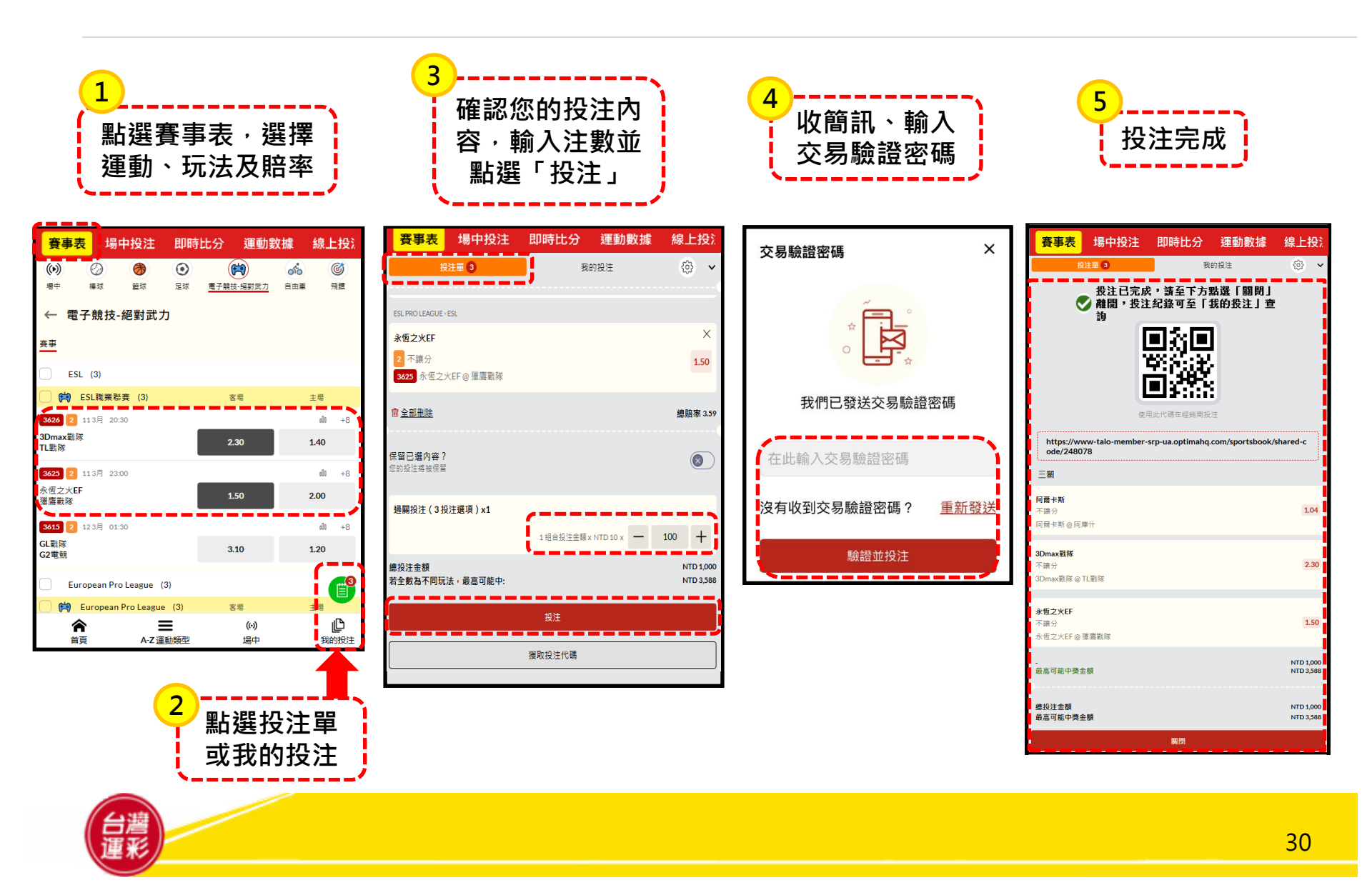

### 七、行動版網站導覽(4)-我的帳戶功能列

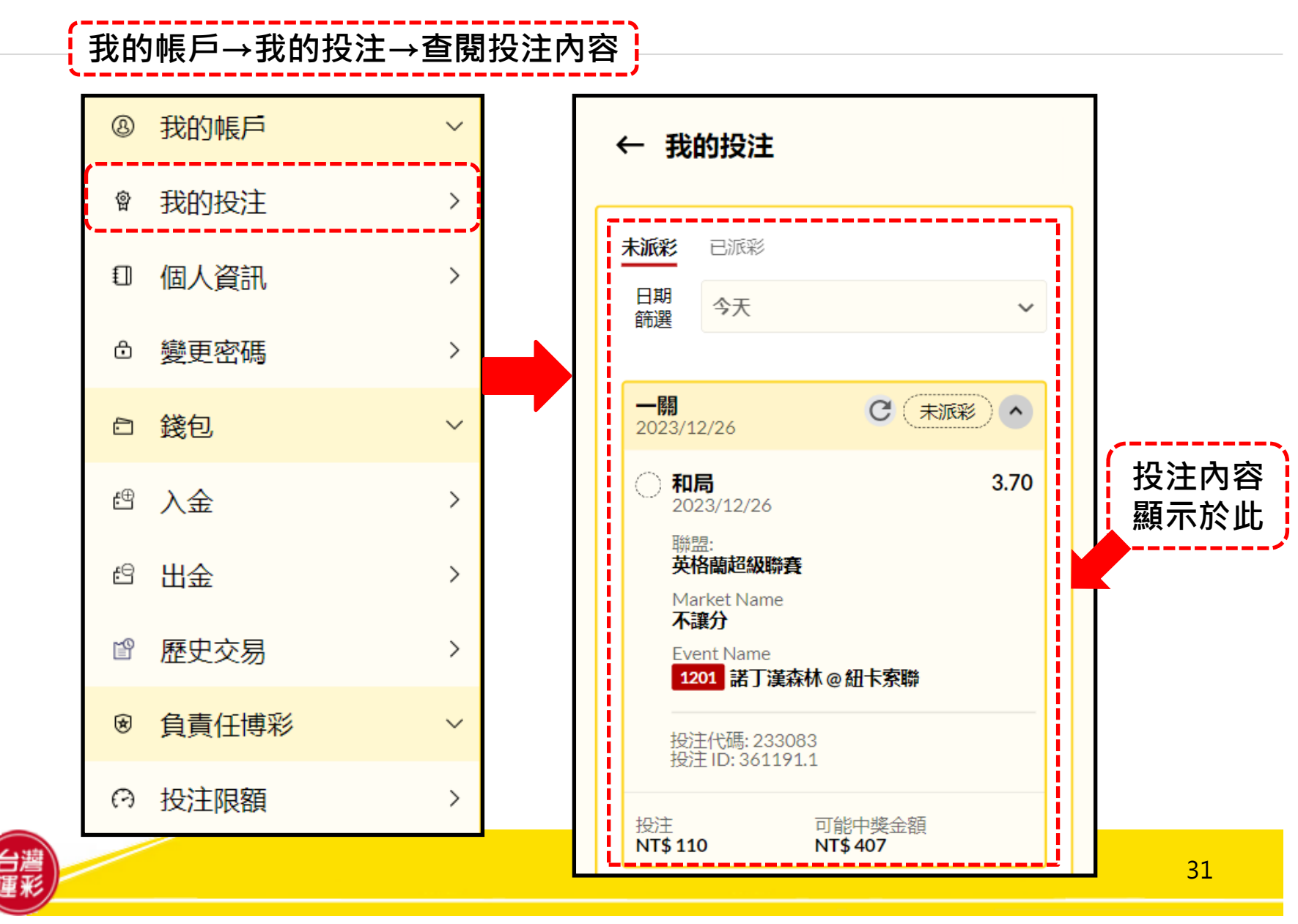

### 七、行動版網站導覽(5)-我的帳戶功能列

#### 我的帳戶→個人資訊→查詢個人資料

| 8  | 我的帳戶  | ~ | ← 個人資料                                                                                           |
|----|-------|---|--------------------------------------------------------------------------------------------------|
| 会  | 我的投注  | > | []                                                                                               |
| Ð  | 個人資訊  | > | 名                                                                                                |
| ô  | 變更密碼  | > | <ul> <li>用戶姓名</li> <li>電話號碼</li> <li>電話號碼</li> <li>電子郵件</li> <li>電子郵件</li> <li>電子郵件信箱</li> </ul> |
| Ð  | 錢包    | ~ |                                                                                                  |
| £⊕ | 入金    | > |                                                                                                  |
| e  | 出金    | > |                                                                                                  |
| ľ  | 歷史交易  | > |                                                                                                  |
| ∢  | 負責任博彩 | ~ |                                                                                                  |
| 0  | 投注限額  | > |                                                                                                  |

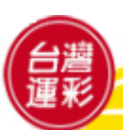

### 七、行動版網站導覽(6)-我的帳戶功能列

#### 我的帳戶→變更密碼→輸入新密碼以進行變更

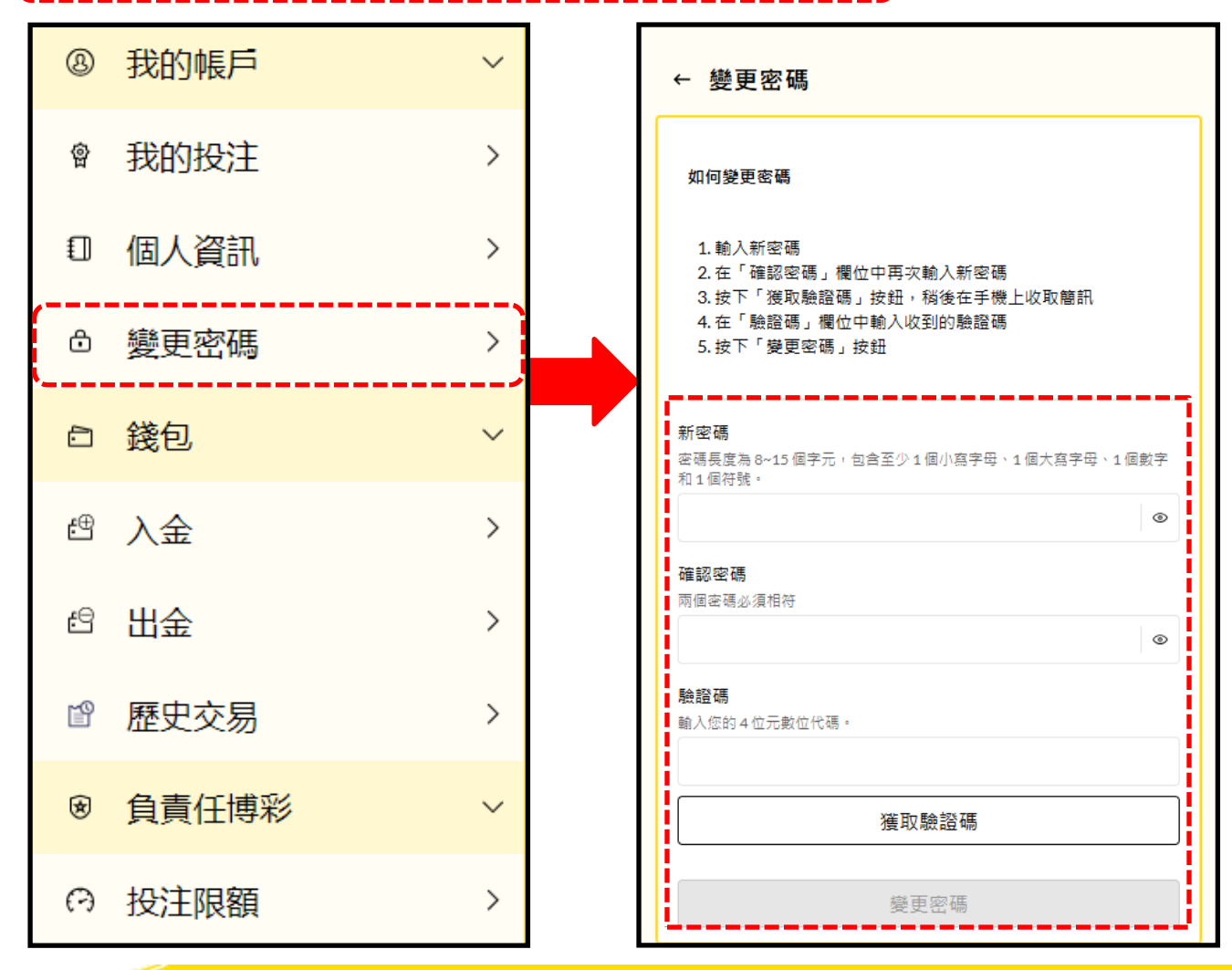

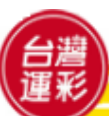

### 七、行動版網站導覽(7)-我的帳戶功能列

### 錢包→入金→詳閱以下步驟以進行入金作業

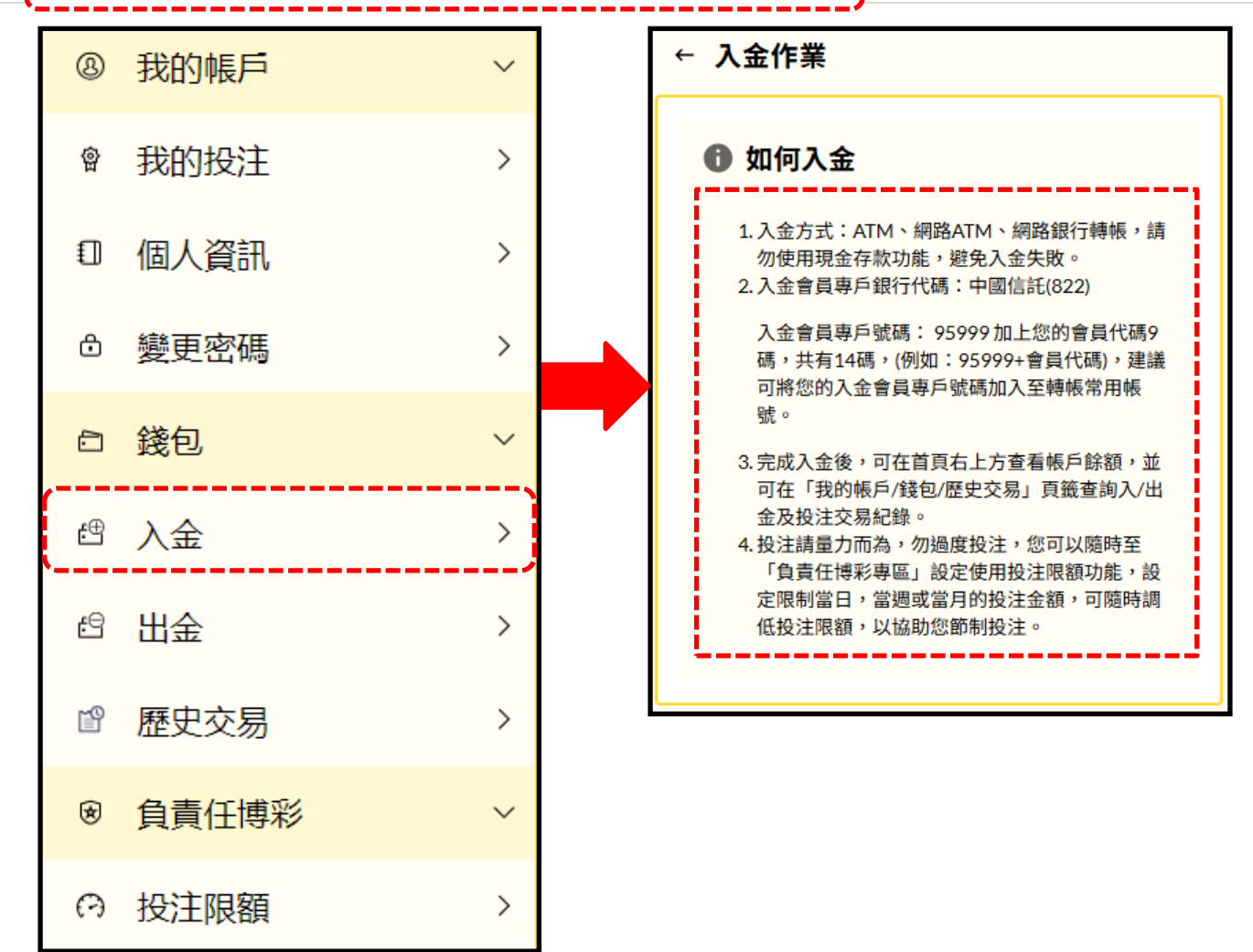

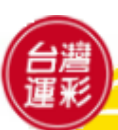

### 七、行動版網站導覽(8)-我的帳戶功能列

#### 錢包→出金→會員出金前須先辦理約定出金帳戶

辦理約定出金帳戶時,請提供以下兩項資料,以電子郵件(Email)方式傳送到台灣運彩客服信箱 service@sportslottery.com.tw,收件後約7個工作日完成,屆時可至「錢包-出金」中查詢。 (1)「個人金融機構新台幣帳戶存摺複本」:須顯示會員本人之完整戶名及金融機構名稱。若非屬中國信託商業銀行(金流受委託機構),會員須自行負擔跨行手續費新台幣14元。(複本可為影本、影像、傳真、照片、檔案等) (2)在空白處留下「本人親筆簽名字樣」,並標示「身分證統一編號」。

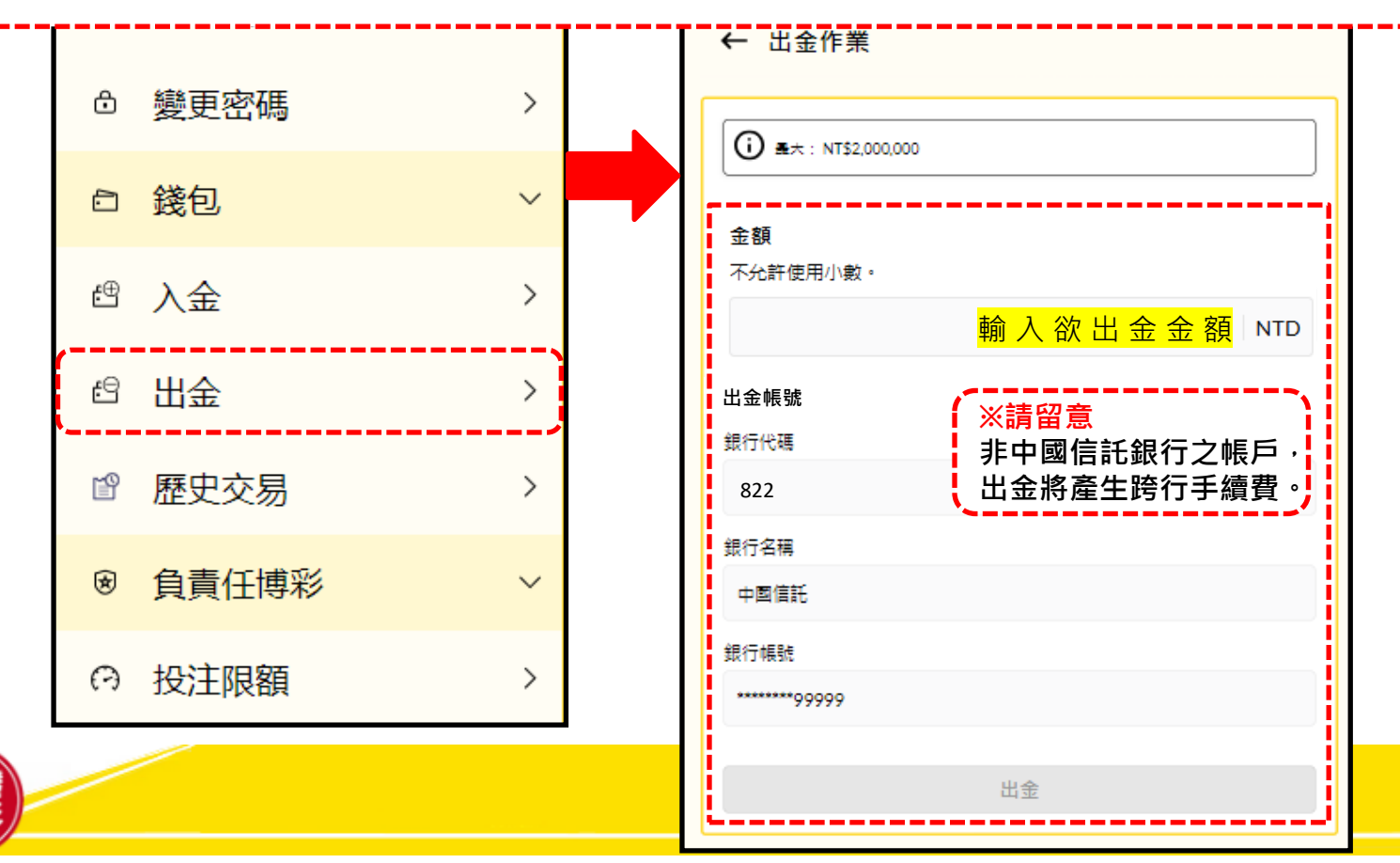

### 七、行動版網站導覽(9)-我的帳戶功能列

#### 錢包→歷史交易→選擇交易類型及日期即可查詢交易紀錄

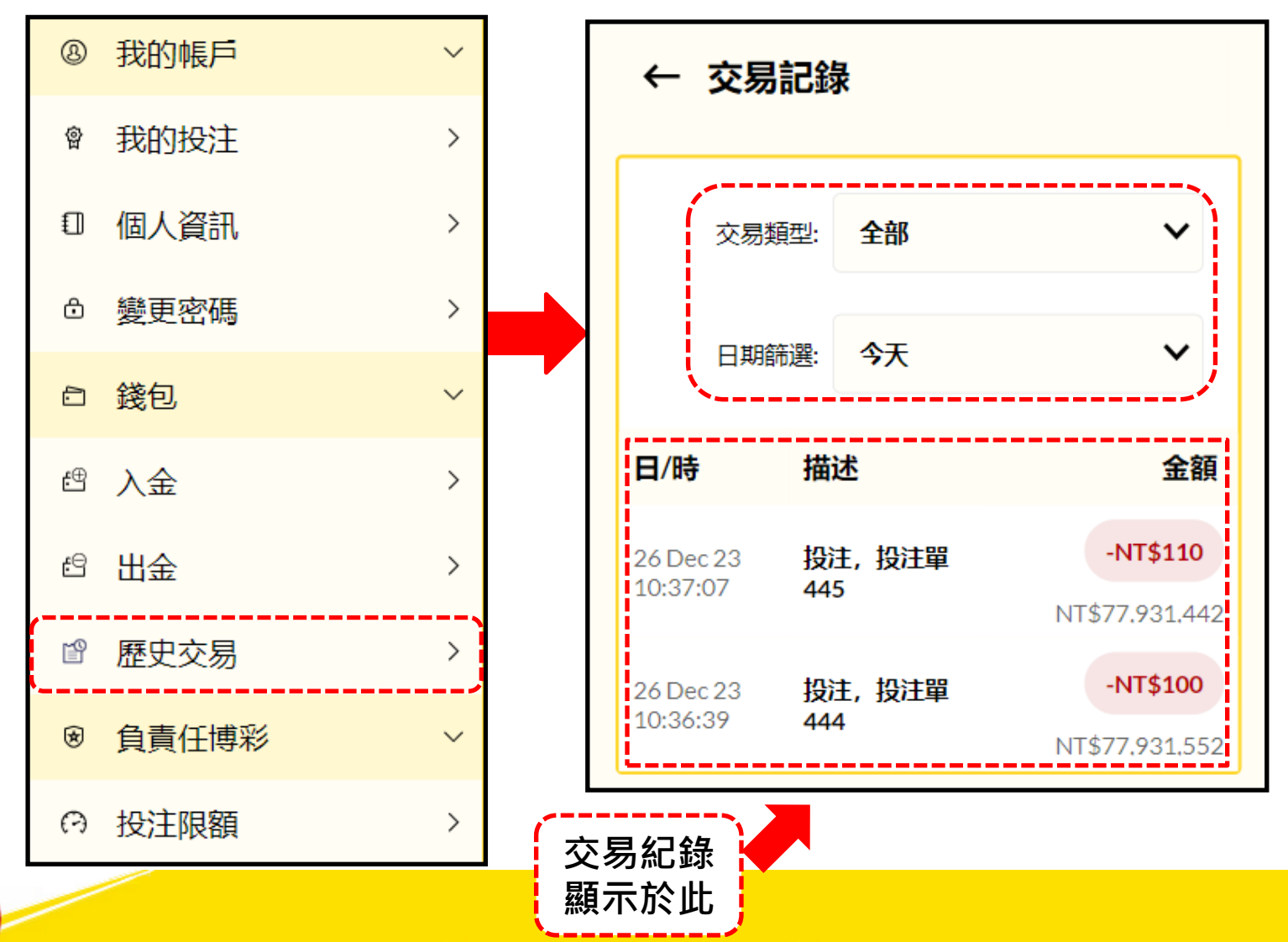

### 七、行動版網站導覽(10)-我的帳戶功能列

### 負責任博彩→投注限額→可設定您每日/每週/每月的投注金額<sup>,</sup>避免過度投注

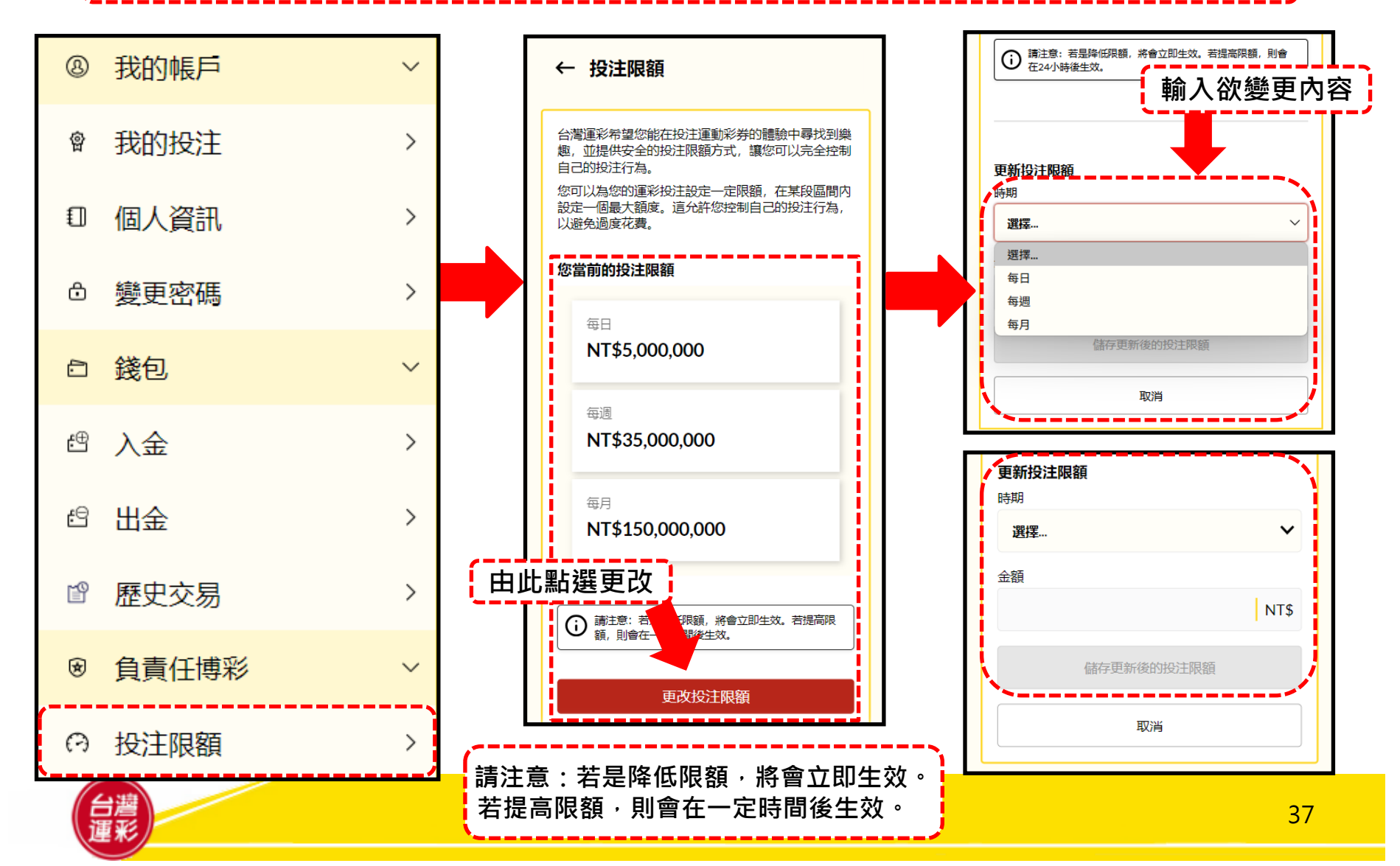